Intro

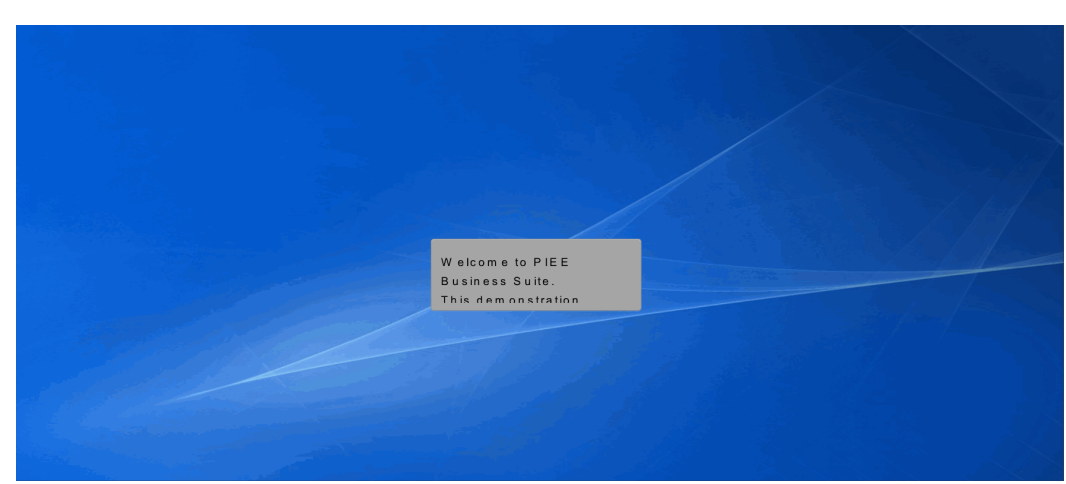

Welcome to PIEE Business Suite.

This demonstration contains audio narrative. Please adjust your volume accordingly.

## Scene 1

| WAWF                                  |                                                                                                    | User : Kaylor kh_wawf_vendo<br>Printer Friend |
|---------------------------------------|----------------------------------------------------------------------------------------------------|-----------------------------------------------|
| User Vendor Documentation Lookup Exit |                                                                                                    |                                               |
|                                       | Welcome to Wide Area Workflow (WAWF)!<br>Please start by selecting one of the links from the menu above. |                                               |
|                                       |                                                                                                    |                                               |
|                                       |                                                                                                    |                                               |
|                                       |                                                                                                    |                                               |
|                                       |                                                                                                    |                                               |
|                                       |                                                                                                    |                                               |
|                                       |                                                                                                    |                                               |
|                                       |                                                                                                    |                                               |
|                                       | This domonstration                                                                                       |                                               |
|                                       | provides an overview                                                                                     |                                               |
|                                       |                                                                                                    |                                               |
| Help                                  |                                                                                                    |                                               |
|                                       | Security & Privacy Accessibility Vendor Customer Support Government Customer Support FAQ                 |                                               |

This demonstration provides an overview for a Vendor creating a Reparables Receiving Report.

The Vendor selects Create Document from the Vendor dropdown menu.

### Scene 3

| Tour Tourses a Tourses Tou                                                                                                    | OKUD EXIT                                                                      |                       |                    |                                            |                                           | , |  |  |
|----------------------------------------------------------------------------------------------------|--------------------------------------------------------------------------------|-----------------------|--------------------|--------------------------------------------|-------------------------------------------|---|--|--|
|                                                                                                    | hunda more                                                                     |                       |                    |                                            |                                           |   |  |  |
| Contract Info                                                                                                    |                                                                                |                       |                    |                                            |                                           |   |  |  |
| CAGE Code / DUNS / DUNS+4 / Ext.*                                                                                                    | Contractual?*                                                                  | Contract Number Type  | Contract Number    | * Delivery Order                           | From Template?*                           |   |  |  |
| <b>└</b>                                                                                                    | ΥΨ                                                                             |                       | •                  |                                            | NV                                        |   |  |  |
| A Develop of States                                                                                                    |                                                                                |                       |                    |                                            |                                           |   |  |  |
| - = Required Fields                                                                                                    |                                                                                |                       |                    |                                            |                                           |   |  |  |
| Pre Devulate Contract Number/Deliv                                                                                                    | and Order                                                                      |                       |                    |                                            |                                           |   |  |  |
| Pre-Populate Contract Number/Delive                                                                                                    | sry Order                                                                      |                       |                    |                                            |                                           |   |  |  |
| Contract Number begins with Deliver                                                                                                    | y Order begins with                                                            | Issue/Submitted Date  | Issue/Submitted Da | ate End Populate From                      |                                           |   |  |  |
|                                                                                                    |                                                                                | YYYY/MM/DD            | YYYY/MM/DD         | EDA WAWE                                   |                                           |   |  |  |
|                                                                                                    |                                                                                |                       |                    |                                            |                                           |   |  |  |
| (a) Advanced Centrals Criteria for WAWF                                                                                                    |                                                                                |                       |                    |                                            |                                           |   |  |  |
| [+] Advanced Search Criteria for WAWF                                                                                                    |                                                                                |                       |                    |                                            |                                           |   |  |  |
| [+] Advanced Search Criteria for WAWF                                                                                                    | nhar or palast one from                                                        | m file search ceruits |                    |                                            |                                           |   |  |  |
| [+] Advanced Search Criteria for WAWF<br>NOTE: You must either enter a Contract Nur                                                                                                    | nber or select one fror                                                        | n the search results. |                    |                                            |                                           |   |  |  |
| [+] Advanced Search Criteria for WAWF<br>NOTE: You must either enter a Contract Nur<br>Document Type Create Assista                                                                                                    | nber or select one fror                                                        | n the search results. |                    |                                            |                                           |   |  |  |
| e) Advanced Search Criteria for WAWF     Vor must either enter a Contract Nur     Document Type Create Assistan     WWF Invoice and Receiving Report CC                                                                                                    | nber or select one from                                                        | m the search results. |                    |                                            |                                           |   |  |  |
| I-) Advanced Search Criteria for WAWF     WOTE: You must either enter a Contract Nur     Document Type Create Assistan     WAWF Invoice and Receiving Report Co     Commercial them Financia                                                                                                    | nber or select one from<br>nce<br>MBO 101                                      | n the search results. |                    |                                            |                                           | B |  |  |
| [+] Advanced Search Criteria for WAWF<br>NOTE: You must ether enter a Contract Nur<br>Document Type Create Assistaa<br>WAWF Invoice and Receiving Report CC<br>Commercial Item Financing<br>Construction and Facilities Managemen                                                                                                    | nber or select one fron<br>nce<br>DMBO 101<br>t Invoice                        | n the search results. |                    |                                            |                                           | 1 |  |  |
| [+] Advanced Search Criteria for WAWF<br>NOTE: You must either enter a Contract Num<br>Document Type Create Assistan<br>WAWF invoke and Receiving Report CC<br>Commercial Item Financing<br>Construction and Facilities Management<br>Construction Invoke                                                                                                    | nber or select one fron<br>nce<br>DMBO 101<br>t Invoice                        | n the search results. | ТН                 | ne Vendor can                              | create a                                  | 1 |  |  |
| [+] Advanced Search Criteria for WAWF<br>NOTE: You must either enter a Contract Nur<br>Document Type Create Assistan<br>WAWF Invoice and Receiving Report CC<br>Commercial item Financia<br>Construction and Fracilities Managemen<br>Construction and Fracilities Managemen<br>Construction invoice<br>Cost Woucher - Finan                                                                                                    | nber or select one from<br>nce<br>DMBO 101<br>t Invoice                        | m the search results. | T                  | ne Vendorcan -<br>AWF documen              | create a<br>t b v selectin o              | 1 |  |  |
| [+] Advanced Search Criteria for WAWF<br>NOTE: You must either enter a Contract Nur<br>Document Type Create Assista<br>WAWF invoice and Receiving Report<br>Construction and Facilies Managemen<br>Construction and Facilies Managemen<br>Construction and Facilies Managemen<br>Cost Wocker - Interim and Direct Subm<br>Cost Wocker - Interim and Direct Subm<br>Cost Wocker - Interim and Direct Subm                                                                                                    | nber or select one from<br>nce<br>DMBO 101<br>It Invoice<br>It                 | π the search results. | TH                 | ne Vendor can<br>AWF documen               | create a<br>ht by selecting               | 1 |  |  |
| [+] Advanced Search Criteria for WAW<br>NOTE: You must either enter a Contract Nur<br>Document Type Create Assista<br>WAWF twoics and Receiving Report CC<br>commercial Immendig<br>Construction International<br>Construction International<br>Construction International<br>Construction International<br>Construction International<br>Construction International Construction<br>Construction International Construction<br>Construction International Construction<br>Construction International Construction<br>Construction International Construction<br>Construction International Construction<br>Construction International Construction<br>Construction International Construction<br>Construction International Construction<br>Construction Construction Construction<br>Construction Construction Construction<br>Construction Construction Construction<br>Construction Construction<br>Construction Construction Construction<br>Construction Construction Construction<br>Construction Construction Construction<br>Construction Construction Construction<br>Construction Construction Construction<br>Construction Construction Construction<br>Construction Construction Construction<br>Construction Construction Construction<br>Construction Construction Construction<br>Construction Construction Construction<br>Construction Construction Construction<br>Construction Construction Construction<br>Construction Construction<br>Construction Construction<br>Construction Construction<br>Construction Construction<br>Construction Construction<br>Construction Construction<br>Construction Construction<br>Construction Construction<br>Construction Construction<br>Construction Construction<br>Construction<br>Construc | nber or select one from<br>nce<br>DMBO 101<br>It Invoice<br>It                 | n the search results. | TH<br>W<br>a       | ne Vendorcan<br>AWFdocumen<br>CAGECode/D1  | create a<br>ht by selecting<br>UNS/DUNS+4 |   |  |  |
| L*) Advanced Search Criteria for WAWF     NOTE: You must either enter a Contract Nur     Document Type Create Assista     WWF invoice and Receiving Report CC     Commercial like infinisation     Constructions and Fractities Management     Constructions and Direct Subm     Const Violance- Interim and Direct Subm     Const Violance- Interim     Receiving Nac     Energy Invoice and Energy Receiving R                                                                                                    | mber or select one box<br>nce<br>DMBO 101<br>It Invoice<br>It<br>eport (Combo) | π the search results. | T ł<br>W<br>a      | ne Vendorcan<br>AWF documen<br>CAGE Code/D | create a<br>htby selecting<br>UNS/DUNS+4  |   |  |  |

The Vendor can create a WAWF document by selecting a CAGE Code/DUNS/DUNS+4 from the CAGE dropdown and entering in the Contract Number and if applicable, the Delivery Order Number.

| User Vendor Documentation Lookup                                                                                                    | Exit               |                      |                          |                |                 |                                                 |
|----------------------------------------------------------------------------------------------------|--------------------|----------------------|--------------------------|----------------|-----------------|-------------------------------------------------|
| Vendor - Create Document                                                                                                    |                    |                      |                          |                |                 |                                                 |
| CAGE Code / DUNS / DUNS+4 / Ext.* Co                                                                                                    | ontractual?*       | Contract Number Type | Contract Number*         | Delivery Order | From Template?* |                                                 |
| 36126/251955126/ / V                                                                                                    | í v                | DoD Contract (FAR)   | N6817119D1000            | W9127821F2012  | NV              |                                                 |
| - Remired Fields                                                                                                    |                    |                      |                          |                |                 |                                                 |
|                                                                                                    |                    |                      |                          |                |                 |                                                 |
| Pre-Populate Contract Number/Delivery C                                                                                                    | Order              |                      |                          |                |                 |                                                 |
| Contract Number Lucio an Delivery Or                                                                                                    | rder               | Issue/Submitted Date | Jacua/Submitted Data End | Reputate From  |                 |                                                 |
| Contract Number begins with Delivery Or                                                                                                    | rder begins with   | issuerSubmitted Date | Issue/Submitted Date End | Populate From  | То              | o retrieve a list of Contract Numbers and       |
|                                                                                                    |                    | ES ES                | YYYY/MWDD                | EDA WAWF       | De              | elivery Order Numbers from EDA, the Vendor      |
| [+] Advanced Search Criteria for WAWF                                                                                                    |                    |                      |                          |                |                 | in coloct a CAGE Code from the                  |
|                                                                                                    |                    |                      |                          |                | ca              |                                                 |
| NOTE: You must either enter a Contract Number                                                                                                    | or select one from | the search results.  |                          |                | dri             | opdown list and click on the "EDA" link.        |
|                                                                                                    |                    |                      |                          |                |                 |                                                 |
| Document Type Create Assistance                                                                                                    |                    |                      |                          |                | Th              | e system will nerm it the Vendor to filter the  |
| WAWF Invoice and Receiving Report COMBC                                                                                                    | O 101              |                      |                          |                |                 |                                                 |
| Commercial Item Financing                                                                                                    |                    |                      |                          |                | se              | arch result by entering a few characters in the |
| Construction and Facilities Management Invo<br>Construction Invoice                                                                                                    | oice               |                      |                          |                | Co              | ontract Number or Delivery Order fields as well |
| Cost Voucher - Final                                                                                                    |                    |                      |                          |                |                 | entering dates in the date range fields         |
| Cost Voucher - Interim and Direct Submit                                                                                                    |                    |                      |                          |                | a 5             | contoring dates in the date fallye fields.      |
| Credit Invoice                                                                                                    |                    |                      |                          |                |                 |                                                 |
| Energy Invoice                                                                                                    | t (Combo)          |                      |                          |                |                 |                                                 |
| Energy Receiving Report                                                                                                    | (001100)           |                      |                          |                |                 |                                                 |
| Constant Second Second S |                    |                      |                          |                |                 |                                                 |

To retrieve a list of Contract Numbers and Delivery Order Numbers from EDA, the Vendor can select a CAGE Code from the dropdown list and click on the "EDA" link.

The system will permit the Vendor to filter the search result by entering a few characters in the Contract Number or Delivery Order fields as well as entering dates in the date range fields.

Once the required fields are entered, click the "Next" button to continue.

Note: The Delivery Order field is optional in WAWF, however it may be required by your contract.

### Scene 5

| NAWF                                                                     |                                                                                       |                                                                                           |                                                                               |                                                               |                                    |                           |                         |                     |                |                           |                        | Use                 |
|--------------------------------------------------------------------------|---------------------------------------------------------------------------------------|-------------------------------------------------------------------------------------------|-------------------------------------------------------------------------------|---------------------------------------------------------------|------------------------------------|---------------------------|-------------------------|---------------------|----------------|---------------------------|------------------------|---------------------|
| User <u>V</u> endor D <u>o</u> c                                         | umentation Lookup                                                                     | Exit                                                                                      |                                                                               |                                                               |                                    |                           |                         |                     |                |                           |                        |                     |
| Vendor - Create D                                                        | locument                                                                              |                                                                                           |                                                                               |                                                               |                                    |                           |                         |                     |                |                           |                        |                     |
| Contract >> Pay DoDA                                                     | AC                                                                                    |                                                                                           |                                                                               |                                                               |                                    |                           |                         |                     |                |                           |                        |                     |
| INFO: Contract contain<br>WARNING: Changes to<br>INFO: Click the Previou | s PDS data in EDA. This d<br>pre-populated values may<br>as button or Contract >> lin | lata will be used to pre-po<br>y require a Contract Modif<br>ik to enter a different Cont | pulate certain fields on<br>loation. Please contact<br>ract Number or continu | the document.<br>the cognizant Contra<br>e creating the docum | ct Administration Office I<br>ent. | listed in your contract/c | order for authorization | prior to making     | any changes    | to the terms and conditio | ns.                    |                     |
| Contractual Refer                                                        | ence Procurement Iden                                                                 | tifier Contract Num                                                                       | ber Type Contract                                                             | Number Delive                                                 | ry Order CAGE                      | DUNS DUNS                 | +4 Extension            | Pay Official *      |                |                           |                        |                     |
| Y N6811                                                                  | 119D1000                                                                              | DoD Contract (                                                                            | FAR) N681711                                                                  | 9D1000 W9127                                                  | 821F2012 36126                     | 251955126                 | l                       | 4Q0300              | 1              |                           |                        |                     |
| <ul> <li>Required Fields</li> </ul>                                      |                                                                                       |                                                                                           |                                                                               |                                                               |                                    |                           |                         |                     |                |                           |                        |                     |
| Select CLIN/SLIN: *                                                      | Inspect By DoDAAC                                                                     | Accept By DoDAAC                                                                          | Ship To DoDAAC                                                                | DCAA DoDAAC                                                   | Mark For DoDAAC                    | Inspection Point          | Acceptance Point        | Services            | Supplies       | FOB Currency Cor          | le FMS Case Identifier | Contract Type       |
| 0001                                                                     | FU4417                                                                                | FU4417                                                                                    |                                                                               |                                                               |                                    | S                         | S                       |                     | Y              | 0                         | GY-D-002               | Cost Plus Fixed Fee |
| 0002                                                                     |                                                                                       |                                                                                           |                                                                               |                                                               |                                    |                           |                         | Y                   |                |                           | GY-D-002               | Cost Plus Fixed Fee |
| ] 0003                                                                   |                                                                                       |                                                                                           |                                                                               |                                                               |                                    |                           |                         | Y                   |                | D                         |                        | Cost Plus Fixed Fee |
| ] 0004                                                                   |                                                                                       |                                                                                           | W31XNJ                                                                        |                                                               |                                    |                           |                         | Y                   |                | D                         |                        | Cost Plus Fixed Fee |
|                                                                          |                                                                                       |                                                                                           |                                                                               | The Pa<br>EDA s                                               | ay DoDAA<br>ystem if th            | C will be p<br>e contract | re-popula<br>number (   | ted fro<br>exists i | m the<br>n the |                           |                        |                     |
|                                                                          |                                                                                       | -                                                                                         |                                                                               | EDAs                                                          | ystem.                             |                           |                         |                     |                |                           |                        |                     |
| Next Previous S                                                          | elect All Reset net                                                                   | p .                                                                                       |                                                                               |                                                               |                                    |                           |                         |                     |                |                           |                        |                     |

The Pay DoDAAC will be pre-populated from the EDA system if the contract number exists in the EDA system.

The Vendor has the option to use the pre-populated Pay DoDAAC or enter a Pay DoDAAC that is not in the EDA system.

|          | Vendor                      | Documentation Lookup                                               | Exit                                                     |                                             |                                       |                            |                   |                          |                         |              |             |                            |                     |                     |
|----------|-----------------------------|--------------------------------------------------------------------|----------------------------------------------------------|---------------------------------------------|---------------------------------------|----------------------------|-------------------|--------------------------|-------------------------|--------------|-------------|----------------------------|---------------------|---------------------|
| /end     | ior - Crea                  | te Document                                                        |                                                          |                                             |                                       |                            |                   |                          |                         |              |             |                            |                     |                     |
| ontr     | act >> Pay E                | IODAAC                                                             |                                                          |                                             |                                       |                            |                   |                          |                         |              |             |                            |                     |                     |
| INFO     | D: Contract co              | ntains PDS data in EDA. This c                                     | lata will be used to pre-po                              | pulate certain fields                       | on the documen                        |                            |                   |                          |                         |              |             |                            |                     |                     |
| INFO     | NING: Chang<br>Click the Pr | pes to pre-populated values ma<br>evious button or Contract >> lin | y require a Contract Modi<br>ik to enter a different Con | lcation. Please cont<br>ract Number or cont | act the cognizan<br>inue creating the | Contract Admi<br>document. | histration Office | listed in your contract/ | order for authorization |              | any changes | to the terms and condition |                     |                     |
| Con      | tractual R                  | eference Procurement Ider                                          | tifier Contract Num                                      | ber Type Contr                              | act Number                            | <b>Delivery Ord</b>        | er CAGE           | DUNS DUNS                | +4 Extension            | Pay Official | •           |                            |                     |                     |
| Y        | N                           | 6817119D1000                                                       | DoD Contract                                             | FAR) N681                                   | 119D1000                              | W9127821F20                | 12 36126          | 251955126                | (                       | SL4701       |             |                            |                     |                     |
| = Re     | quired Fields               |                                                                    |                                                          |                                             |                                       |                            |                   |                          |                         |              |             |                            |                     |                     |
| Sele     | ct CLIN/SLI                 | N: * Inspect By DoDAAC                                             | Accept By DoDAAC                                         | Ship To DoDA/                               | C DCAA Do                             | DAAC Mark                  | For DoDAAC        | Inspection Point         | Acceptance Point        | t Services   | Supplies    | FOB Currency Code          | FMS Case Identifier | Contract Type       |
| <b>~</b> | 0001                        | FU4417                                                             | FU4417                                                   |                                             |                                       |                            |                   | s                        | s                       |              | Y           | 0                          | GY-D-002            | Cost Plus Fixed Fee |
| <b>Z</b> | 0002                        |                                                                    |                                                          |                                             |                                       |                            |                   |                          |                         | Y            |             |                            | GY-D-002            | Cost Plus Fixed Fee |
|          | 0003                        |                                                                    |                                                          |                                             |                                       |                            |                   |                          |                         | Y            |             | D                          |                     | Cost Plus Fixed Fee |
|          | 0004                        |                                                                    |                                                          | W31XNJ                                      |                                       |                            |                   |                          |                         | Y            |             | D                          |                     | Cost Plus Fixed Fee |
|          |                             |                                                                    |                                                          |                                             |                                       |                            |                   |                          |                         |              |             |                            |                     |                     |
|          |                             |                                                                    |                                                          |                                             |                                       |                            |                   |                          |                         |              |             |                            |                     |                     |
|          |                             |                                                                    |                                                          |                                             |                                       |                            |                   |                          |                         |              |             |                            |                     |                     |
|          |                             |                                                                    |                                                          |                                             |                                       |                            |                   |                          |                         |              |             |                            |                     |                     |
|          |                             |                                                                    |                                                          |                                             |                                       |                            |                   |                          |                         |              |             |                            |                     |                     |
|          |                             |                                                                    |                                                          |                                             |                                       |                            |                   |                          |                         |              |             |                            |                     |                     |
|          |                             |                                                                    |                                                          |                                             |                                       |                            |                   |                          |                         |              | _           |                            |                     |                     |
|          |                             |                                                                    |                                                          |                                             |                                       |                            |                   |                          |                         |              |             |                            |                     |                     |
|          |                             |                                                                    |                                                          |                                             |                                       |                            | The               | Vendorse                 | lects CLII              | N/SLIN       | 1           |                            |                     |                     |
|          |                             |                                                                    |                                                          |                                             |                                       |                            |                   |                          |                         |              |             |                            |                     |                     |
|          |                             |                                                                    |                                                          |                                             |                                       |                            |                   |                          |                         |              |             |                            |                     |                     |

The Vendor selects CLIN/SLIN and clicks the Next button.

### Scene 7

|                                                                                                    |                                                                                                    |                                                                                                    |                                                                                                   |                                                           |                                        |                      |                                         |                        |             | Oser . Na | VIOF KIL_WaWI_ |
|----------------------------------------------------------------------------------------------------|----------------------------------------------------------------------------------------------------|----------------------------------------------------------------------------------------------------|---------------------------------------------------------------------------------------------------|-----------------------------------------------------------|----------------------------------------|----------------------|-----------------------------------------|------------------------|-------------|-----------|----------------|
| User Vendor Docume                                                                                    | ntation Lookup Exi                                                                                                   | t                                                                                                    |                                                                                                   |                                                           |                                        |                      |                                         |                        |             |           |                |
| Create New Docume                                                                                     | nt                                                                                                    |                                                                                                    |                                                                                                   |                                                           |                                        |                      |                                         |                        |             |           |                |
| Contract >> Pay DoDAAC                                                                                | >> Document                                                                                                    |                                                                                                    |                                                                                                   |                                                           |                                        |                      |                                         |                        |             |           |                |
| WARNING: The Inspect By<br>WARNING: The Accept By<br>WARNING: The Services/S<br>WARNING: The FOB Code | DoDAAC on the selected L<br>DoDAAC on the selected Li<br>upplies indicator on the sele<br>on the selected Line Items | ine Items did not match, and will not be pre-popul<br>ne Items did not match, and will not be pre-popula<br>acted Line Items did not match, and will not be pre-<br>did not match, and will not be pre-populated on th | ated on the Routing Pa<br>ited on the Routing Pa<br>-populated on the Hea<br>e Header page. The F | ige.<br>ge.<br>ider page. The Ser<br>OB will default to t | vices/Supplies inc<br>he WAWF edits ba | dicator will default | to the WAWF edits ba<br>and Pay Office. | ased on document and P | Pay Office. |           |                |
| Contract Number                                                                                       | Delivery Order                                                                                                    | Reference Procurement Identifier                                                                                                    | CAGE Code                                                                                         | DUNS                                                      | DUNS+4                                 | Extension            | Pay Official                            | Currency Code          |             |           |                |
| N6817119D1000                                                                                         | W9127821F2012                                                                                                    | N6817119D1000                                                                                                    | 36126                                                                                             | 251955126                                                 |                                        |                      | SL4701                                  | USD 🗸                  |             |           |                |
| O Invoice as 2-in-1 (Ser                                                                              | rices Only)                                                                                                    |                                                                                                    |                                                                                                   |                                                           |                                        |                      |                                         |                        |             |           |                |
| O Credit Invoice                                                                                      |                                                                                                    |                                                                                                    |                                                                                                   |                                                           |                                        |                      |                                         |                        |             |           |                |
| O Receiving Report                                                                                    |                                                                                                    |                                                                                                    |                                                                                                   |                                                           |                                        |                      |                                         |                        |             |           |                |
| O Invoice and Receiving                                                                               | Report (Combo)                                                                                                    |                                                                                                    |                                                                                                   |                                                           |                                        |                      |                                         |                        |             |           |                |
| O Reparables Receiving                                                                                | Report<br>as Receiving Report (Co                                                                                    | (odme                                                                                                    |                                                                                                   |                                                           |                                        |                      |                                         |                        |             |           |                |
| O Cost Voucher (FAR 52                                                                                | 216-7, 52.216-13, 52.21                                                                                              | 6.14, 52.232-7)                                                                                                    |                                                                                                   |                                                           |                                        |                      |                                         |                        |             |           |                |
|                                                                                                    |                                                                                                    |                                                                                                    |                                                                                                   | The                                                       | Vendo                                  | r                    |                                         |                        |             |           |                |
|                                                                                                    |                                                                                                    |                                                                                                    |                                                                                                   | clic                                                      | ks the r                               | adio                 |                                         |                        |             |           |                |
|                                                                                                    |                                                                                                    |                                                                                                    |                                                                                                   | but                                                       | ton for t                              | he                   |                                         |                        |             |           |                |
|                                                                                                    |                                                                                                    |                                                                                                    |                                                                                                   |                                                           |                                        |                      |                                         |                        |             |           |                |

The Vendor clicks the radio button for the Reparables Receiving Report.

|                      | imentation Lookup Exi       | t                                |             |           |        |             |              |                                   |   |
|----------------------|-----------------------------|----------------------------------|-------------|-----------|--------|-------------|--------------|-----------------------------------|---|
| reate New Docun      | nent                        |                                  |             |           |        |             |              |                                   |   |
| ontract >> Pay DoDAA | KC >> Document              |                                  |             |           |        |             |              |                                   |   |
| Contract Number      | Delivery Order              | Reference Procurement Identifier | CAGE Code   | DUNS      | DUNS+4 | Extension   | Pay Official | Currency Code                     |   |
| 6817119D1000         | W9127821F2012               | N6817119D1000                    | 36126       | 251955126 |        |             | SL4701       | USD 🗸                             |   |
|                      |                             |                                  |             |           |        |             |              |                                   |   |
| - Demired Fields     |                             |                                  |             |           |        |             |              |                                   |   |
| - Required Fields    |                             |                                  |             |           |        |             |              |                                   |   |
| Invoice              |                             |                                  |             |           |        |             |              |                                   |   |
| Credit Invoice       |                             |                                  |             |           |        |             |              |                                   |   |
| Invoice as 2-in-1 (S | ervices Only)               |                                  |             |           |        |             |              |                                   |   |
| Receiving Report     |                             |                                  |             |           |        |             |              |                                   |   |
| Invoice and Receiv   | ing Report (Combo)          |                                  |             |           |        |             | - I          | The Vendor can create a Reparable | S |
| Reparables Receivi   | ing Report                  | Inspection: V                    | Acceptance: | •         |        | VOICE   FMS |              | Receiving Report from Invoice.    |   |
| Invoice and Repara   | ibles Receiving Report (Co  | mbo)                             |             |           |        |             |              |                                   |   |
| Cost voucher (FAR    | 32.210-7, 32.210-13, 32.210 | 0.14, 52.252-7)                  |             |           |        |             |              |                                   |   |
|                      |                             |                                  |             |           |        |             |              |                                   |   |
|                      |                             |                                  |             |           |        |             |              |                                   |   |
|                      |                             |                                  |             |           |        |             |              |                                   |   |
|                      |                             |                                  |             |           |        |             |              |                                   |   |
|                      |                             |                                  |             |           |        |             |              |                                   |   |
|                      |                             |                                  |             |           |        |             |              |                                   |   |
|                      |                             |                                  |             |           |        |             |              |                                   |   |

The Vendor can create a Reparables Receiving Report from Invoice.

The Vendor can mark the Document as FMS.

### Scene 9

| reate New Docum       | ent                         |                                  |                                |           |             |              |              |                                                   |
|-----------------------|-----------------------------|----------------------------------|--------------------------------|-----------|-------------|--------------|--------------|---------------------------------------------------|
| ntract >> Pay DoDAA   | L >> Document               |                                  |                                |           |             |              |              |                                                   |
| Contract Number       | Delivery Order              | Reference Procurement Identifier | CAGE Code                      | DUNS      | DUNS+4      | Extension    | Pay Official | Currency Code                                     |
| 6817119D1000          | W9127821F2012               | N6817119D1000                    | 36126                          | 251955126 |             |              | SL4701       | WARNING: WAWE documents prepared or               |
|                       |                             |                                  |                                |           |             |              |              | submitted for EMS shipments must contain          |
| - Demired Fields      |                             |                                  |                                |           |             |              |              | specific EMS information to ansure the            |
| elect Document to C   | reate: *                    |                                  |                                |           |             |              |              | specific r wis morn attorn to ensure the          |
| Invoice               | react.                      |                                  |                                |           |             |              |              | shipment is not lost, nustrated or mis-           |
| Credit Invoice        |                             |                                  |                                |           |             |              |              | directed. During preparation of the WAWF          |
| Invoice as 2-in-1 (Se | ervices Only)               |                                  |                                |           |             |              |              | document, if a warning is received that the       |
| Receiving Report      | ng Report (Combo)           |                                  |                                |           |             |              |              | contract contains data that indicate it is for an |
| Reparables Receivi    | ng Report                   | Inspection:                      | <ul> <li>Acceptance</li> </ul> | ~         | 🗌 🗆 From li | nvoice 🗆 FMS | 5            | FMS requirement, vendors must validate the        |
| Invoice and Repara    | bles Receiving Report (Co   | mbo)                             |                                |           |             |              |              | warning by confirming whether it is FMS and it    |
| Cost Voucher (FAR     | 52.216-7, 52.216-13, 52.210 | 6.14, 52.232-7)                  |                                |           |             |              |              | so, check the FMS indicator block and enter       |
|                       |                             |                                  |                                |           |             |              |              | the FMS Case Identifier. If it is confirmed that  |
|                       |                             |                                  |                                |           |             |              |              | this document is not for an EMS requirement       |
|                       |                             |                                  |                                |           |             |              |              | the vender chall enter the correct data that      |
|                       |                             |                                  |                                |           |             |              |              | the venuor shall enter the confect data that      |
|                       |                             |                                  |                                |           |             |              |              | denerated the warning. Should questions           |

WARNING: WAWF documents prepared or submitted for FMS shipments must contain specific FMS information to ensure the shipment is not lost, frustrated or mis-directed. During preparation of the WAWF document, if a warning is received that the contract contains data that indicate it is for an FMS requirement, vendors must validate the warning by confirming whether it is FMS and if so, check the FMS indicator block and enter the FMS Case Identifier. If it is confirmed that this document is not for an FMS requirement, the vendor shall enter the correct data that generated the warning. Should questions arise whether the shipment is indeed FMS or not, please contact the USG representative performing contract administration services to confirm.

In this demonstration, the vendor will proceed without indicating that the contract is FMS and how the scenario can be corrected later in the process.

Please see the Receiving Report demo for information regarding Foreign Military Sales (FMS).

| Starter Field New Document       Delivery Order       Reference Procuments Lidentifier       CAGE Code       DUNS • 4       Extension       Pay Official       Currency Code         Starter Fields       Starter Fields       Starter Fields       Starter Fields       Starter Fields       Starter Fields         "Invoice and Reperting Report       Invoice and Report Combo)       Impection:       Starter V       Starter V       Starter V         "Invoice and Report Combo)       Impection:       Starter V       Impection:       Impection: <td< th=""><th>User Vendor Doc</th><th>umentation Lookup Ex</th><th>sit</th><th></th><th></th><th></th><th></th><th></th><th></th></td<>                                                                                                    | User Vendor Doc                                                                                                    | umentation Lookup Ex                                                                                              | sit                                                    |            |            |             |            |              |                                                                                                    |
|----------------------------------------------------------------------------------------------------|----------------------------------------------------------------------------------------------------|----------------------------------------------------------------------------------------------------|--------------------------------------------------------|------------|------------|-------------|------------|--------------|----------------------------------------------------------------------------------------------------|
| tandar 1-19 gebbbbb. • Devinent<br>Contract Munder<br>Belayerg Oxfort<br>Reference Procurement Lidentifier<br>CAGE Code<br>DUNS<br>DUNS - 4 Extension<br>Pay Official<br>Currency Code<br>Strifts<br>Strifts | Create New Docu                                                                                                    | ment                                                                                                    |                                                        |            |            |             |            |              |                                                                                                    |
| sa11711901100 V1912712172012 N681711901100 30126 25155126 SL1701 UES C<br>= Regard Falls<br>each Document to Create:<br>Imoice<br>Creatif Imoice<br>Imoice as Zenice (Source)<br>Imoice as Zenice (Source)<br>Imoice as Zenice (Source)<br>Imoice as Zenice (Source)<br>Imoice as Zenice (Source)<br>Imoice as Zenice (Source)<br>Imoice as Zenice (Source)<br>Imoice as Zenice (Source)<br>Imoice as Zenice (Source)<br>Imoice as Zenice (Source)<br>Imoice and Report:<br>Imoice and Report:<br>Imoice and Report (Combo)<br>Imoice and Report (Source)<br>Imoice and Report (Source)<br>Imoice and Report (Source)<br>Imoice and Report (Source)<br>Imoice and Report (Source)<br>Imoice and Report (Source)<br>Imoice and Report (Source)<br>Imoice and Report (Source)<br>Imoice (Source)<br>Imoice (Source)<br>Imoi                                                                                                    | Contract >> Pay DoDA                                                                                                    | AL >> Document                                                                                                    | Reference Procurement Identifier                       | CAGE Code  | DUNS       | DUNS+4      | Extension  | Pay Official | Currency Code                                                                                                    |
| = Recard Firls<br>Invoice<br>Invoice at Receiving Report<br>Invoice and Receiving Report<br>Invoice and Receiving Report<br>Invoice and Receiving Report<br>Invoice and Receiving Report<br>Invoice and Receiving Receiving Report<br>Invoice and Receiving Receiving Report<br>Invoice and Receiving Receiving Report<br>Invoice and Receiving Receiving Receiving Report<br>Invoice and Receiving Receiving Receiving Receiving Receiving Invoice<br>Invoice and Receiving Receiving Receiving Receiving Receiving Invoice<br>Invoice and Receiving Receiving Receiving Receiving Invoice<br>Invoice and Receiving Receiving Receiving Receiving Receiving Invoice<br>Invoice and Receiving Receiving Receiving Receiving Invoice<br>Invoice and Receiving Receiving Receiving Invoice<br>Invoice and Receiving Receiving Receiving Invoice<br>Invoice and Receiving Receiving Receiving Invoice<br>Invoice and Receiving Receiving Receiving Invoice<br>Invoice and Receiving Receiving Receiving Receiving Invoice<br>Invoice and Receiving Receiving Receiving Receiving Invoice<br>Invoice and Receiving Receiving Receiving Receiving Receiving Invoice<br>Invoice and Receiving Receiving Receiving Receiving Receiving Invoice<br>Invoice and Receiving Receiving Receiv                                                                                                    | N6817119D1000                                                                                                    | W9127821F2012                                                                                                    | N6817119D1000                                          | 36126      | 251955126  |             | -          | SL4701       | USD V                                                                                                    |
| E Regist<br>Heldet Document to Creati<br>L'inordis<br>C'andit Trocks<br>Tacceiring Report<br>Tacceiring Report<br>Tacceiring Report<br>Tacceiring Report<br>Tacceiring Report<br>Tacceiring Report<br>Tacceiring Report<br>Tacceiring Report<br>Cost Veucler (FAR 52:215.7, 52:216.15, 52:216.15, 52:225.7)<br>Cost Veucler (FAR 52:16.7, 52:216.15, 52:216.15, 52:235.7)<br>Cost Veucler (FAR 52:16.7, 52:216.15, 52:216.15, 52:235.7)<br>Cost Veucler (FAR 52:16.7, 52:216.15, 52:216.15, 52:235.7)<br>Cost Veucler (FAR 52:16.7, 52:216.15, 52:216.15, 52:235.7)                                                                                                    |                                                                                                    |                                                                                                    |                                                        |            |            |             |            |              |                                                                                                    |
| Watch       NO TE: Only the following workflows are allowed for an FMS Reparables Receiving Report         "Invoice and Receiving Report       Inspection: Source v Acceptance: Source v         "Receiving Report (Combo)       Inspection: Source v Acceptance: Source v         "Invoice and Report (Combo)       Source v/Acceptance: Source v         "Invoice and Report (Combo)       Source v/Other         "Cost Woucher (FAR 522167, 5221618, 522327)       From Invoice C FMS                                                                                                    | * = Required Fields                                                                                                    |                                                                                                    |                                                        |            |            |             |            |              |                                                                                                    |
|                                                                                                    | Creat Invoice     Invoice as 2.in.1 (     Receiving Report     Invoice and Recei     Reparables Recei     Invoice and Repar     Cost Voucher (FAI | Services Only)<br>ving Report (Combo)<br>ving Report<br>ables Receiving Report (C<br>8 92.216.7, 52.216.13, 52.21 | Inspection: <u>Source</u><br>ombo)<br>16.14, 52.232.7) | Acceptance | : Source 🗸 | ] 🗆 From Ir | voice 🗆 FM | 5            | NOTE: Only the following workflows are<br>allowed for an FMS Reparables Receivin<br>Report:<br>Source/Source<br>Source/Other |

NOTE: Only the following workflows are allowed for an FMS Reparables Receiving Report:

- · Source/Source
- · Source/Other
- · Other/Other
- · Destination/Other

Click the Next button to continue creating a document.

### Scene 11

| WAWF                         |                                |                                  |                                             |                |           |                            |                  |                  |                             | Jser : Kaylor kh_wawf |
|------------------------------|--------------------------------|----------------------------------|---------------------------------------------|----------------|-----------|----------------------------|------------------|------------------|-----------------------------|-----------------------|
| User Vendor Docume           | ntation Lookup Exit            |                                  |                                             |                |           |                            |                  |                  |                             |                       |
| Vendor - Reparables          | Receiving Report               |                                  |                                             |                |           |                            |                  |                  |                             |                       |
| Contract >> Pay DoDAAC >     | > Document >> Routing          |                                  |                                             |                |           |                            |                  |                  |                             |                       |
| INFO: An approved GFP Attac  | hment was not found for the en | tered Contract Information.      |                                             |                |           |                            |                  |                  |                             |                       |
| Contract Number              | Delivery Order                 | Reference Procurement Identifier | CAGE Code                                   | DUNS           | DUNS+4    | UEI                        | Extension        | Inspection Point | Acceptance Point            | Pay DoDAAC            |
| N6817119D1000                | W9127821F2012                  | N6817119D1000                    | 36126                                       | 251955126      |           | G7XJKGBAHMN4               |                  | s                | s                           | SL4701                |
| 1 - Remited Fields, Date - 1 | COX AMOD                       |                                  |                                             |                |           |                            |                  |                  |                             |                       |
| - roadonied Fields, Date -   | TTT MM/00                      |                                  |                                             | SERVICES IN    | FORMATION |                            |                  |                  |                             |                       |
| Effective Date               |                                | Issue By DoDAAC                  | Admin                                       | DoDAAC *       |           | Inspect By DoDA            | AC * / Extension | Mark             | For Code / Extension        |                       |
| 2021/03/02                   |                                | N68171                           | N68171                                      |                |           | \$0512A                    |                  |                  |                             |                       |
| Ship To Code * / Extension   | on                             | Ship From Code / Extension       | Accept                                      | By DoDAAC / Ex | tension   |                            |                  |                  |                             |                       |
| BLXC00                       |                                |                                  |                                             |                |           |                            |                  |                  |                             |                       |
|                              |                                |                                  |                                             | PROPERTY IN    | FORMATION |                            |                  |                  |                             |                       |
| Property Shipper Code *      | / Extension                    | Property St                      | ip From Code / Extensio                     | n              |           | Property Receiver Code * / | Extension        | 1                | Property Ship To Code / Ex  | tension               |
| 36126                        |                                | Q                                |                                             |                |           |                            |                  |                  |                             |                       |
|                              |                                | Th                               | e Routing pa                                | age is dis     | splayed.  |                            |                  |                  |                             |                       |
| Property PCO * / Extensi     | on                             | Property ACO * / Ext             |                                             |                |           |                            |                  | Government Prop  | erty Administrator / Extens | ion                   |
|                              |                                | w                                | nen the Ship                                | To is a        | DSS loca  | tion and                   |                  |                  |                             |                       |
| Contractor Program Man       | ager / Extension               | do                               | decument flow is D/D, D/O, or O/O, Increast |                |           |                            |                  | Contractor Contr | act Administrator / Extensi | on                    |
|                              |                                | 00                               |                                             | 15 070,1       |           | io, inspect                |                  |                  |                             |                       |
|                              |                                | Ву                               | DODAAC IS                                   | not allov      | ved.      |                            |                  |                  |                             |                       |
| Contract Number Type         |                                | Contract Numl                    |                                             |                |           |                            |                  | E                | ffective Date               |                       |
|                              | *                              | w                                | nen the docu                                | um ent flo     | w is D/D  | , the Inspect              |                  | YYYYY/M          | M/DD                        |                       |
| Next Previous Reset          | Help                           | Do                               | DAAC must                                   | be the s       | am e loca | ation code as              |                  |                  |                             |                       |
|                              |                                | Seeu the                         | Shin To Do                                  | DAAC           |           |                            | ant FAO          |                  |                             |                       |
|                              |                                | Security Security                |                                             | DAAC.          |           |                            | JOIR FAQ         |                  |                             |                       |

The Routing page is displayed.

When the Ship To is a DSS location and document flow is D/D, D/O, or O/O, Inspect By DoDAAC is not allowed. When the document flow is D/D, the Inspect DoDAAC must be the same location code as the Ship To DoDAAC.

| User Vendor Documentation Looku                                                              | p Exit                                                                               |                       |                           |                            |                  |               |                             |           |
|----------------------------------------------------------------------------------------------|--------------------------------------------------------------------------------------|-----------------------|---------------------------|----------------------------|------------------|---------------|-----------------------------|-----------|
| Vendor - Reparables Receiving Re                                                             | aport                                                                                |                       |                           |                            |                  |               |                             |           |
| Contract >> Pay DoDAAC >> Document >>                                                        | Routing                                                                              |                       |                           |                            |                  |               |                             |           |
| INFO: An approved GFP Attachment was not for<br>INFO: Line Items may be DoD Serially Manager | and for the entered Contract Information.<br>d for the entered Contract Information. |                       |                           |                            |                  |               |                             |           |
| Contract Number Delivery                                                                     | Order Reference Procurement Identifier                                               | CAGE Code             | DUNS DUNS + 4             | UEI                        | Extension Ins    | pection Point | Acceptance Point            | Pay DoDA/ |
| N6817119D1000 W9127821                                                                       | IF2012 N6817119D1000                                                                 | 36126                 | 251955126                 | G7XJKGBAHMN4               |                  | S             | S                           | SL4701    |
| * = Required Fields, Date = YYYY/MM/DD                                                       |                                                                                      |                       |                           |                            |                  |               |                             |           |
|                                                                                              |                                                                                      |                       | SERVICES INFORMATION      |                            |                  |               |                             |           |
| Effective Date                                                                               | Issue By DoDAAC                                                                      | Admin Do              | DAAC *                    | Inspect By DoDA            | AC * / Extension | Mark I        | For Code / Extension        |           |
| 2021/03/02                                                                                   | N68171                                                                               | N68171                |                           | \$0512A                    |                  |               |                             |           |
| Ship To Code * / Extension                                                                   | Ship From Code / Extension                                                           | Accept By             | DoDAAC / Extension        |                            |                  |               |                             |           |
| BLXC00                                                                                       |                                                                                      | S0512A                |                           |                            |                  |               |                             |           |
|                                                                                              |                                                                                      | 1                     | PROPERTY INFORMATION      |                            |                  |               |                             |           |
| Property Shipper Code * / Extension                                                          | Property Ship                                                                        | From Code / Extension |                           | Property Receiver Code * / | Extension        | F             | Property Ship To Code / Ext | ension    |
| 36126                                                                                        | 36126                                                                                |                       |                           | FU4417                     |                  |               |                             |           |
|                                                                                              |                                                                                      | LOSI                  | NG CONTRACT INFORMATION   |                            |                  |               |                             |           |
| Property PCO * / Extension                                                                   | Property ACO * / Extension                                                           |                       | Government Program Mana   | The Vendore                | enters the Ro    | buting Co     | o d e                       | n         |
| FU4417                                                                                       | FU4417                                                                               |                       |                           | inform ation.              |                  |               |                             |           |
| Contractor Program Manager / Extension                                                       | ส                                                                                    |                       | Contractor Property Manag |                            |                  |               |                             | 1         |
|                                                                                              |                                                                                      |                       |                           | 141 4 141 5                |                  |               |                             |           |
|                                                                                              |                                                                                      | GAIN                  | ING CONTRACT INFORMATIO   | WAWF route                 | is document      | selectron     | nically using               |           |
| Contract Number Type                                                                         | Contract Number                                                                      |                       | Delivery Ord              | the location o             | odes so ma       | ke sure ti    | he                          |           |
|                                                                                              |                                                                                      |                       |                           | information is             | correct acc      | ording to     | the latest                  |           |

The Vendor enters the Routing Code information.

WAWF routes documents electronically using the location codes so make sure the information is correct according to the latest contract information. In some cases, your contract may require you to complete one or more of the optional location code fields. If needed, ask your contracting officer for clarification.

The Vendor clicks the Next button to continue.

### Scene 13

| AWF                                                                                                 |                                                                             |                                                                 |                                                  |                                      | User : Kaylor Kn_waw           |
|----------------------------------------------------------------------------------------------------|-----------------------------------------------------------------------------|-----------------------------------------------------------------|--------------------------------------------------|--------------------------------------|--------------------------------|
| Iser Vendor Documentation Lookup                                                                    | Exit                                                                        |                                                                 |                                                  |                                      |                                |
| endor - Reparables Receiving Repo                                                                   | rt                                                                          |                                                                 |                                                  |                                      |                                |
| ontract >> Pay DoDAAC >> Document >> Ro                                                             | sting >> Data Capture                                                       |                                                                 |                                                  |                                      |                                |
| Header Addresses Mark For Cor                                                                       | nments Line Item Pack Atta                                                  | chments Preview Document                                        |                                                  |                                      |                                |
| WARNING: The data in this document was populat<br>ERROR: This document contains errors in the folio | ed based upon CLIN level contract data within the 8 wing Tab(s) - Line Item | DA system. Please ensure that you have updated all applicable d | ata to reflect desired values for this submissio | n.                                   |                                |
| ngle * = Required Fields on Submit; double ** = Re                                                  | quired Fields on Submit, saving draft document, an                          | I tabbing.                                                      | Effective Date                                   | Inspection Delat                     | Assessment Delat               |
| N6817119D1000                                                                                       | W0127021E2012                                                               | NC217110D1000                                                   | 2021/02/02                                       | c c                                  | c c                            |
| Contract Number Type                                                                                |                                                                             |                                                                 | Supplies                                         | CoC                                  | ARP                            |
| DoD Contract (FAR)                                                                                  |                                                                             |                                                                 | Supplies                                         |                                      |                                |
| Shipment Number **                                                                                  |                                                                             | Shipment Date *                                                 | Estimated                                        | Estimated Delivery Date              | Final Shipment*                |
|                                                                                                    |                                                                             |                                                                 | ~                                                | YYYYMMDD                             |                                |
| Submit Transportation Data Later                                                                    | Transportation Account Code                                                 | TCN                                                             | Gross Weight                                     | Cube FOB                             | Serial Shipping Container Code |
| 0                                                                                                   |                                                                             |                                                                 |                                                  | S 🗸                                  |                                |
| Special Package Markings / Special Handlin                                                          | g Requirements                                                              |                                                                 |                                                  |                                      |                                |
|                                                                                                    |                                                                             |                                                                 |                                                  |                                      |                                |
| Transportation Leg                                                                                  |                                                                             | The Data Capture tabs are                                       | displayed with the                               | Bill of Lading Number                |                                |
|                                                                                                    |                                                                             | Header as the Active tab                                        |                                                  |                                      |                                |
| Secondary Transportation Tracking Number                                                            | (required when Secondary Transportation T                                   | ra                                                              |                                                  | equired when Secondary Transportatio | n Tracking Number is entered)  |
|                                                                                                    |                                                                             |                                                                 |                                                  | ~                                    |                                |
|                                                                                                    |                                                                             | The Vendor enters the Sh                                        | ipmentNumber,                                    | ~                                    |                                |
| Transportation Method/Type                                                                          |                                                                             | Shipment Date and Final S                                       | Shipment data for                                | Currency Code                        | Document Total (\$)            |
|                                                                                                    |                                                                             | the Reparables Receiving                                        | Report.                                          |                                      |                                |
|                                                                                                    | Hala .                                                                      | ,                                                               |                                                  |                                      |                                |

The Data Capture tabs are displayed with the Header as the Active tab.

The Vendor enters the Shipment Number, Shipment Date and Final Shipment data for the Reparables Receiving Report.

| ger       Specify       Document Likenitie       Extinues       Extinues         refer       Addressing       Nation       National States       National States       Natie                                                                                                    | VAWF                                              |                                                       |                                                           |                                                |                   |                        | User : Kaylor kh_               |
|----------------------------------------------------------------------------------------------------|---------------------------------------------------|-------------------------------------------------------|-----------------------------------------------------------|------------------------------------------------|-------------------|------------------------|---------------------------------|
| Addres - Research Statistics - Statistics - Statisti                                 | Iser Vendor Documentation Lookup                  | Exit                                                  |                                                           |                                                |                   |                        |                                 |
| adardi * pig bbbAde ** December ** Reining ** Data faire<br>************************************                                                                                                    | endor - Reparables Receiving Rep                  | ort                                                   |                                                           |                                                |                   |                        |                                 |
| Laberan       Laberan       Laberan       Perfore Description         Laberan       Laberan       Perfore Description       Perfore Description         UNMOND       Description       Description       Description         UNMOND       Description       Description       Description         UNMOND       Description       Description       Description         UNMOND       Description       Description       Description         UNMOND       Description       Description       Description         UNMOND       Description       Description       Description         UNMOND       Description       Description       Description         UNMOND       Description       Description       Description         UNMOND       Description       Description       Description         UNMOND       Description       Description       Description         Description       Description       Description       Description         Description       Description       Description       Description         Description       Description       Description       Description         Second Peckage Marking / Special Handling Requirements       Extensection       Description         Second Pecka                                                                                                    | ontract >> Pay DoDAAC >> Document >> R            | outing >> Data Capture                                |                                                           |                                                |                   |                        |                                 |
| WANNED       Add a that a mean separated baset control or CAN were control or when the EDA system. Place search full soperation does not an experiment of the second and or were real based or the second and or were real based or the second and or were real based or the second and or the second an                                          | Header Addresses Mark For Co                      | omments Line Item Pack Atta                           | chments Preview Document                                  |                                                |                   |                        |                                 |
| ERRORT Inscient Partial Statuting Regularization Data       Inspection Paint       Acceptance Paint         Contract Number       Delevery Oxder       Reference Procurement Identifier       Effective Date       Inspection Paint       Acceptance Paint         Solution Data       Delevery Oxder       Not Paint       Solution Data       Solution Data       Solution Data       Solution Data       Acceptance Paint         Solution Data       Delevery Oxder       Solution Data       Solution Data       Solution Data       Solution Data       Solution Data       Feature Paint Solution Data       Feature Paint Solution Data       Feature Paint Solution Data       Feature Paint Solution Data       Feature Paint Solution Data       Feature Paint Solution Data       Feature Paint Solution Data       Feature Paint Solution Data       Feature Paint Solution Paint Solution Data       Feature Paint Solution Data       Feature Paint Solution Paint Solution Data       Feature Paint Solution Paint Solution Paint Solution Paint Solution Data       Feature Paint Solution Paint Solution Paint Solution Paint Solution Paint Solution Paint Solution Paint Solution Paint Solution Paint Paint                                                                                                    | WARNING: The data in this document was popul      | ated based upon CLIN level contract data within the E | DA system. Please ensure that you have updated all applic | able data to reflect desired values for this : | ubmission.        |                        |                                 |
| mge * Reques Fields on Sound, son * - Requere Fields on Sound, and sound and adding<br>mage * Requese Fields on Sound, son Sound, son Sound, son Sound and sound and so | ERROR: This document contains errors in the fol   | lowing Tab(s) - Line Item                             |                                                           |                                                |                   |                        |                                 |
| Contract Number     Delevery Order     Reference Procurrent Mentifier     Effective Date     Inspection Point     Acceptance Point       Contract Number     W91272/217212     N81711901000     22010302     S     S       Contract Number 'pe     Stoppins     Cot     ARP       Do Contract (TAR)     Stoppins     Cot     ARP       Shipment Tansportation Data     Stammand     Extinated     Extinated Number 'Point       Staff Transportation Data     TCN     Gross Weight     Cube     FDB     Seried Shippins       Staff Transportation Leg     Sanderd Carlier Alpha Code     TCN     Gross Weight     Cube     FDB     Seried Shipping Container Code       Secondary Transportation Leg     Sanderd Carlier Alpha Code     Etit Classing Number '     FDB     Seried Shipping Container Code       Secondary Transportation Leg     Sanderd Carlier Alpha Code     Etit Classing Number '     FDB     Seried Shipping Container Code       Secondary Transportation Leg     Sanderd Carlier Alpha Code     Etit Leding Number'     FDB     Seried Shipping Container Code       Contract Manual (Prepaired when Secondary Transportation Tracking Number / transportation Tracking Number / transportation Tracking Number / transportation Tracking Number / transportation Tracking Number / transportation Tracking Number / transportation Tracking Number / transportation Tracking Number / transportation Tracking Number / transport Number / transportation Trac                                                                                                    | ngle * = Required Fields on Submit; double ** = F | equired Fields on Submit, saving draft document, and  | tabbing.                                                  |                                                |                   |                        |                                 |
| Next // Tansportation Tacking Number (required when Secondary Transportation Tacking Number is entred) Secondary Transportation Tacking Number (required when Secondary Transportation Tacking the User to save the user to save the user to save th  | Contract Number                                   | Delivery Order                                        | Reference Procurement Identifier                          | Effective D                                    | ate               | Inspection Point       | Acceptance Point                |
| Conduct financies     Stappende     Conduct financies       Conduct financies     Stappende     Conduct financies       Stappende     Stappende     Estimated       Stappende     Estimated     Estimated belivery Date     Finald Subjensent*       Stappende     Conduct financies     Estimated belivery Date     Finald Subjensent*       Stappende     Conduct financies     Estimated     Estimated belivery Date     Finald Subjensent*       Stappende     Transportation Data Later     Transportation Account Code     TCN     Greese Weight     Cube     FOB     Seried Subjensent Code       Secondary Transportation Data Later     Transportation Code     TCN     Greese Weight     Cube     FOB     Seried Subjensent Code       Secondary Transportation Leg     Standard Carrier Alpha Code     Bill of Lating Number /     Standard Carrier Alpha Code     Bill of Lating Number is entered)       The V en d or can save an in com plete     o cum ent by clicking the Save and C on finue     v     V       Do cum ent by clicking the Save and C on finue     Currency Code     Document Total (5)                                                                                                    | Contract Number Tree                              | W9127821F2012                                         | N681/119D1000                                             | 2021/03/0                                      | 2                 | 5                      | 5                               |
| Concentration Provide and Canter Alpha Code     Bill of Lating Number / Single Secondary Transportation Tacking Number / Secondary Transportation Leg     Sandard Canter Alpha Code     Bill of Lating Number / Single Secondary Transportation Tacking Number / Single Secondary Transportation Leg     Bill of Lating Number / Single Secondary Transportation Tacking Number / Single Secondary Transportation Tacking Number / Single Secondary Tansportation / Single Secondary Tansportation Tacking Number / Single Secondary Tansportation / Single Secondary Tansportation / Single Secondary T                                                       | DeD Contract (EAR)                                |                                                       |                                                           | Supplies                                       | Supplies          |                        |                                 |
| Steam     Total     Cuter     First Secondary Transportation Account Code     TCN     Grees Weight     Cube     FOB     Serial Shipping Container Code       Special Package Markings / Special Package Markings / Special Package Marking                                                                                                    | Shinment Number **                                |                                                       | Shipment Date *                                           | Estimated                                      | Estimated Del     | ivery Date             | Final Shinment*                 |
| Submit Transportation Data Later       Transportation Account Code       TCN       Gross Weight       Cube       FOB       Serial Shipping Container Code         Special Package Markings / Special Handling Requirements       Standard Carrier Apha Code       Bill of Lating Number         Transportation Leg       Standard Carrier Apha Code       Bill of Lating Number         Secondary Transportation Tracking Number (required when Secondary Transportation Tracking Number (required when Secondary Trans                                                                                                    | QWE6789                                           |                                                       | 2023/06/01                                                | ~                                              | YYYYMMDD          |                        | N V                             |
| Special Package Markings / Special Handling Requirements Transportation Leg Secondary Transportation Tracking Number (required when Secondary Transportation The V endor can save an in com plete document by clicking the Save Draft Document by clicking the Save and Continue function ality allows the user to save the                                                                                                    | Submit Transportation Data Later                  | Transportation Account Code                           | TCN                                                       | Gross Weight                                   | Cube              | FOB                    | Serial Shipping Container Code  |
| Special Package Markings / Special Planding Requirements         Transportation Leg       Standard Carrier Alpha Code         Secondary Transportation Tracking Number (required when Secondary Transportation Tracking Number (required when Secondary Transportation Tracking Number (required when Secondary Transportation Tracking Number (required when Secondary Transportation Tracking Number (required when Secondary Transportation Tracking Number (required when Secondary Transportation Tracking Number (required when Secondary Transportation Tracking Number (required when Secondary Transportation Tracking Number is entered)       pe (required when Secondary Transportation Tracking Number is entered)         Transportation Method Type       Do cur ment by clicking the Save Draft       v         Transportation Method Type       function ality allows the user to save the       Currency Code                                                                                                    |                                                   |                                                       |                                                           |                                                |                   | S.                     |                                 |
| Transportation Leg Sandard Carrier Alpha Code Bill of Lading Number :<br>Secondary Transportation Tracking Number (required when Secondary Transportation Tracking Number is entered)<br>Secondary Transportation Tracking Number (required when Secondary Transportation Tracking Number is entered)<br>The V end or can save an incom plete<br>document by clicking the Save Draft<br>Document by toth Non Save and Continue<br>function ality allows the user to save the                                                                                                    | Special Package Markings / Special Handli         | ng Requirements                                       |                                                           |                                                |                   |                        |                                 |
| Transportation Leg     Standard Carrier Alpha Code     Bill of Lading Number       Secondary Transportation Tracking Number (required when Secondary Transportation Tracking Number (required when Se                                                           | Special Factoge markings / Special Handi          | ing requirements                                      |                                                           |                                                |                   |                        |                                 |
| Secondary Transportation Tracking Number (required when Secondary Transportation Tracking Number (required when Secondary Transportation Tracking Number (required when Secondary Transportation Method?ype Document by clicking the Save and Continue function ality allows the user to save the                                                                                                    | Transportation Leg                                |                                                       | Standard Carrier Alpha Code                               |                                                |                   | Bill of Lading Number  |                                 |
| Secondary Transportation Tracking Number (required when Secondary Transportation Tacking Number is entered)               P(required when Secondary Transportation Tacking Number is entered)                 document by clicking the Save Draft               v               v                 document by clicking the Save and Continue             functionality allows the user to save the               Currency Code               Document Total(5)                                                                                                    |                                                   |                                                       |                                                           |                                                |                   |                        |                                 |
| The Vendor can save an incomplete v<br>document by clicking the Save Draft v<br>Document button. The Save and Continue Coursey Code Document Total (5)<br>functionality allows the user to save the                                                                                                    | Secondary Transportation Tracking Numb            | er (required when Secondary Transportation T          |                                                           |                                                | pe (required when | Secondary Transportati | ion Tracking Number is entered) |
| document by clicking the Save Draft       Transportation MethodType       Document button. The Save and Continue       functionality allows the user to save the                                                                                                    |                                                   |                                                       | The Vendor can save an                                    | in com plete                                   |                   | · · ·                  | 1                               |
| Document button. The Save and Continue         Currency Code         Document Total (5)           functionality allows the user to save the         Decement Total (5)         Decement Total (5)                                                                                                    |                                                   |                                                       | document by clicking the                                  | e Save Draft                                   |                   |                        | 3                               |
| Transportation Method/Type Currency Code Document Total (5) functionality allows the user to save the                                                                                                    |                                                   |                                                       | Document button. The S                                    | ave and Continue                               |                   |                        | J                               |
|                                                                                                    | Transportation Method/Type                        |                                                       | function ality allows the                                 |                                                |                   | Currency Code          | Document Total (\$)             |
|                                                                                                    | · · · · · · · · · · · · · · · · · · ·             |                                                       | iunctionality allows the u                                | ser to save the                                |                   |                        |                                 |

The Vendor can save an incomplete document by clicking the Save Draft Document button. The Save and Continue functionality allows the user to save the document in its current state and either continue working on it or come back to it at a later time.

Click the Address Tab to continue.

### Scene 15

| NAWF                                |                                       |                               |                    | User :              | Kaylor kh_wawf_vendor<br>Printer Friendly |
|-------------------------------------|---------------------------------------|-------------------------------|--------------------|---------------------|-------------------------------------------|
| User Vendor Documentation           | Lookup Exit                           |                               |                    |                     |                                           |
| Vendor - Reparables Receivi         | ng Report                             |                               |                    |                     |                                           |
| Contract >> Pay DoDAAC >> Docum     | ent >> Routing >> Data Capture        |                               |                    |                     |                                           |
| Header Addresses Mark               | For Comments Line Item Pack At        | tachments Preview Document    |                    |                     |                                           |
| ERROR: This document contains error | s in the following Tab(s) - Line Item | DING - 4                      | UTL CTX INCOALUNE  | * = Required Fields | *                                         |
| Payee: 30120                        | BUINS: 251955126                      | DUNS+4:                       | UEI: G/XJKGBAHMN   | 4 Extension:        |                                           |
| Payee Name 1.                       |                                       |                               |                    |                     |                                           |
| Payee Name Z:                       |                                       |                               |                    |                     |                                           |
| Payee Name 3:                       |                                       |                               |                    |                     |                                           |
| Address 1:                          | 450 LEITZ RD                          |                               |                    |                     |                                           |
| Address 2:                          |                                       |                               |                    |                     |                                           |
| Address 3:                          |                                       |                               |                    |                     |                                           |
| Address 4:                          |                                       |                               |                    |                     |                                           |
| City:                               | MIDLAND                               | State: ON                     | Zip Code:          | L4R 588             |                                           |
| Country:                            | CAN Military Lo                       | cation Description:           |                    |                     |                                           |
|                                     |                                       |                               |                    |                     | _                                         |
| Administered By DoDAAC: N6817       |                                       |                               |                    |                     |                                           |
| * Activity Name                     | 1: NAVSOP FEC SIGONELDA NAPLES OFFICE |                               |                    |                     |                                           |
| Activity Name                       | 2:                                    | The Addresses tab is displaye | d .                |                     |                                           |
| Activity Name                       | 3:                                    |                               |                    |                     |                                           |
| Address                             | 1: NAVAL REGIONAL CONTRACTING CEN DET | The Vendor can use this tab t | o view or edit the |                     |                                           |
| Addraes                             | 9 80017 NAPLES IT                     | address information.          |                    |                     | *                                         |
| Submit Save Draft Document H        | elp                                   | Based on the routing location | codes entered      |                     |                                           |
|                                     | Secu                                  |                               | ort E              | A0                  |                                           |
|                                     |                                       |                               | UN T               |                     |                                           |

The Addresses tab is displayed.

The Vendor can use this tab to view or edit the address information.

Based on the routing location codes entered, WAWF will pre-populate the address information for each of the location codes onto the document.

Click the Mark For tab to continue.

| Tougo, STourougou            | Founds rys                            |                                          |
|------------------------------|---------------------------------------|------------------------------------------|
| ndor - Reparables Receiv     | ring Report                           |                                          |
| itract >> Pay DoDAAC >> Docu | nent >> Routing >> Data Capture       |                                          |
| Reader Addresses Mark        | ve in the following Table) - Line Ham |                                          |
| ark For Rep                  | Mark For Secondary                    |                                          |
|                              |                                       |                                          |
|                              |                                       |                                          |
|                              |                                       |                                          |
|                              |                                       | The Mark For page is displayed.          |
|                              |                                       |                                          |
|                              |                                       | The Mark Freezeway allows the Mandas to  |
|                              |                                       | The Mark For page allows the Vendor to   |
|                              |                                       | designate a specific party to whom the   |
|                              |                                       | shipment is being sent. This information |
|                              |                                       | may be as simple as a name or as complex |
|                              |                                       | as routing instructions                  |
|                              |                                       |                                          |
|                              |                                       |                                          |
|                              |                                       | These fields are required if a Mark For  |
|                              |                                       |                                          |
|                              |                                       |                                          |
|                              |                                       |                                          |

The Mark For page is displayed.

The Mark For page allows the Vendor to designate a specific party to whom the shipment is being sent. This information may be as simple as a name or as complex as routing instructions.

These fields are required if a Mark For DoDAAC was entered previously.

Note: FMS related data must be entered in the specific data fields and NOT in the Mark For comment block.

Click the Comments tab to continue.

| WAWF                                                                     |                              | User : Kaylor kh_                                                                                                    |
|--------------------------------------------------------------------------|------------------------------|----------------------------------------------------------------------------------------------------|
| User Vendor Documentation Lookup Exit                                    |                              |                                                                                                    |
| Vendor - Reparables Receiving Report                                     |                              |                                                                                                    |
| Contract >> Pay DoDAAC >> Document >> Routing >> Data Capture            |                              |                                                                                                    |
| Header Addresses Mark For Comments Line Item Pack                        | Attachments Preview Document |                                                                                                    |
| ERROR: This document contains errors in the following Tab(s) - Line Item |                              |                                                                                                    |
|                                                                          | Initiate                     | tor Comments                                                                                                    |
|                                                                          |                              | The Comments page is displayed.<br>This tab allows the Vendor to enter<br>further instructions or comments.<br>The Vendor enters comments. |
|                                                                          |                              |                                                                                                    |

The Comments page is displayed.

This tab allows the Vendor to enter further instructions or comments.

The Vendor enters comments.

The Vendor can navigate to the Line Item page by clicking the Line Item tab.

| Vendor - Reparables                                                                                                    | Receiving Report                                                                            |                       |                                |                                 |                                                                                                    |
|----------------------------------------------------------------------------------------------------|---------------------------------------------------------------------------------------------|-----------------------|--------------------------------|---------------------------------|----------------------------------------------------------------------------------------------------|
| Contract >> Pay DoDAAC                                                                                                    | > Document >> Routing >> D                                                                  | ata Capture           |                                |                                 |                                                                                                    |
| Header Addresses                                                                                                    | Mark For Comments                                                                           | Line Item             | Pack Attac                     | hments Preview Doc              |                                                                                                    |
| ERROR: The Line Items ma                                                                                                    | rked as Invalid contain errors. Ple                                                         | ase click the Edi     | it action for each invalid Lin | te item to view a more detailed |                                                                                                    |
| AAI SDN                                                                                                    | A                                                                                           | CRN                   |                                |                                 |                                                                                                    |
|                                                                                                    |                                                                                             | clear                 |                                |                                 |                                                                                                    |
| Special Package Markin                                                                                                    | gs / Special Handling Require                                                               | ments                 |                                |                                 |                                                                                                    |
| Bully Ancie<br>Burler Aquistment - 20 Foc<br>Burler Aquistment - 20 Foc<br>Burler Aquistment - 20 Foc<br>Dendtrink - Sale Add<br>Dendtrink - Sale Add<br>Dendtrink - Earland - 20 Foc<br>Environic European - 20 Foc<br>Environic European - 20 Foc<br>Environmental Control Limb<br>Exxessive Wieight<br>Other Special Package I<br>Populate Line Items | t Container<br>Container<br>Container<br>Ger<br>Fer<br>Fer<br>Farkings / Special Handling R | ><br>«<br>squirements |                                | ~                               | The Line Item page is displayed.<br>The Vendor can enter the Agency Accounting<br>Identifier (AAI), Standard Document Number (<br>SDN) and Accounting Classification Reference<br>Number (ACRN) at the document level. The<br>Line Items added after the accounting data |
| A Property Transfer docur<br>An approved GFP Attachr                                                                                                    | nent was not found for the ente                                                             | red Contract In       | formation.                     |                                 | has been entered will populate with the data entered.                                                                                                    |
| Line Item Details                                                                                                    |                                                                                             |                       |                                |                                 |                                                                                                    |

The Line Item page is displayed.

The Vendor can enter the Agency Accounting Identifier (AAI), Standard Document Number (SDN) and Accounting Classification Reference Number (ACRN) at the document level. The Line Items added after the accounting data has been entered will populate with the data entered.

Scroll down to view Line Items Details.

### Scene 19

| WAWF                                                                                                    |                                                                                                    |                                     |                                    |                       |                 |           |                 |             |         |                        |             | User : Kaylor kh_wawf_v<br>Printer |
|----------------------------------------------------------------------------------------------------|----------------------------------------------------------------------------------------------------|-------------------------------------|------------------------------------|-----------------------|-----------------|-----------|-----------------|-------------|---------|------------------------|-------------|------------------------------------|
| User Vendo                                                                                                    | r Documentation Look                                                                                                    | ip Exit                             |                                    |                       |                 |           |                 |             |         |                        |             |                                    |
| Vendor - Re<br>Contract >> Po<br>Header                                                                                                    | ay DoDAAC >> Document >:<br>Addresses Mark For                                                                                                    | eport<br>Routing >> Dat<br>Comments | a Capture                          | Attachments           | review Document |           |                 |             |         |                        |             |                                    |
| Special Pack                                                                                                    | age Markings / Special Ha                                                                                                    | dling Requirem                      | ents                               |                       |                 |           |                 |             |         |                        |             |                                    |
| Bulky Article<br>Bunker Adjustr<br>Bunker Adjustr<br>Bunker Adjustr<br>Conductivity/A<br>Documentatioe<br>Electronic Equ<br>Endronic Equ<br>Endronic Equ<br>Endronic Equ<br>Endronic Equ<br>Endrosessive Dire<br>Excessive Weil<br>Other Specia<br>Populate Li<br>A Property Tri<br>An approved | mert - 26 Fool Container<br>mert - 46 Fool Container<br>nit-static Additive<br>- Special<br>general Transfer<br>general<br>Control Limas<br>ensitions<br>get<br>al Package Markings / Spec<br>ne Liems<br>anafer document was not foo<br>GFP Attachment was not foo | al Handling Rec                     | University of Contract Information |                       | v               |           |                 |             | T<br>It | oeditLine<br>ems,click |             |                                    |
| Line Item D                                                                                                    | etails                                                                                                    |                                     |                                    |                       |                 |           |                 |             |         |                        |             |                                    |
| Item No.                                                                                                    | Product/Service ID                                                                                                    | Qualifier                           | Qty. Shipped                       | No. of Items Repaired | Unit of Measure | UotM Code | Unit Price (\$) | Amount (\$) | UID     | Item Serial No.        | Actions     | Invalid                            |
| 0002                                                                                                    | 1324123412341                                                                                                    | 10                                  |                                    |                       | Job             | JA        | 12.0            | 0.00        | N       | N                      | Edit Delete | Invalid                            |
|                                                                                                    |                                                                                                    |                                     |                                    |                       |                 |           | 1.0             | 0.00        |         |                        | Add         |                                    |
| Cubmits Com                                                                                                    | e Draft Document Helo                                                                                                    |                                     |                                    |                       |                 |           |                 |             |         |                        |             |                                    |

To edit Line Items, click the Edit button.

| line Meder Decomposition Law                                                                 | hour Fait                                                           |                         |                                |                | /    |
|----------------------------------------------------------------------------------------------|---------------------------------------------------------------------|-------------------------|--------------------------------|----------------|------|
| Deel Teuron Documentation 700                                                                | KOP EXIL                                                            |                         |                                |                |      |
| Vendor - Reparables Receiving                                                                | Report                                                              |                         |                                |                |      |
| CLIN/SLIN/ELIN UID/Serial No.                                                                | MILSTRIP                                                            |                         |                                |                |      |
| ERROR: Quantity Shipped was not provide                                                      | d in Line Item '0001'. Quantity Shipped is a mandatory field.       |                         |                                |                |      |
| ERROR: For Line Item '0001'. Number of Ite<br>ERROR: This line item centralist errors in the | ems Repaired is mandatory.<br>a fallowing continuing. MILSTELP      |                         |                                |                |      |
| WARNING: Please enter the Quantity Shipp                                                     | sed to populate the MILSTRIP Quantity and adjust the Extended Lin   | e Item Total.           |                                |                |      |
| single * = Required Fields when saving line its                                              | em; double ** = Required Fields when saving line item, saving draft | document, and tabbing.  |                                |                |      |
| Item No. **                                                                                  | Product/Service ID *                                                |                         | Product/Service ID Qualifier * |                |      |
| 0001                                                                                         | 1324123412341                                                       |                         | FS - NATIONAL STOCK NUMBER     | Add Additional |      |
| Qty. Shipped *                                                                               | Unit of Measure *                                                   | No. of Items Repaired * | Unit Price (\$)                | Amount (\$)    |      |
|                                                                                              | 03-Seconds                                                          |                         | 12.0                           |                | 0.00 |
| AAI                                                                                          | SDN                                                                 |                         | ACRN                           | Project Code   |      |
|                                                                                              |                                                                     |                         | AA                             |                |      |
| Multiple Box Pack Indicator                                                                  | PR Number                                                           | GFE?                    | Advice Code                    |                |      |
| N¥                                                                                           |                                                                     | N¥                      | ×                              |                |      |
| Special Package Markings / Special                                                           | Handling Requirements                                               |                         |                                |                |      |
| Bulky Article                                                                                | *                                                                   | <b>^</b>                | The CLIN/SLIN/E                | LIN page       |      |
| Bunker Adjustment - 20 Foot Container<br>Bunker Adjustment - 40 Foot Container               | >                                                                   |                         | is displayed.                  |                |      |
| Conductivity/Anti-static Additive<br>Documentation - Special                                 |                                                                     |                         |                                |                |      |
| Electronic Equipment Transfer                                                                | <                                                                   |                         |                                |                |      |
| Environmental Control Limits                                                                 | (*)                                                                 |                         |                                |                |      |
| Excessive Dimensions<br>Excessive Weight                                                     |                                                                     | Ŧ                       |                                |                |      |

The CLIN/SLIN/ELIN page is displayed.

### Scene 21

| Turner of communities                                                                                                    | Tooreh Exer                                                                                                    |                                 |                                                           |                            |  |
|----------------------------------------------------------------------------------------------------|----------------------------------------------------------------------------------------------------|---------------------------------|-----------------------------------------------------------|----------------------------|--|
| ndor - Reparables Receivir                                                                                                    | ng Report                                                                                                    |                                 |                                                           |                            |  |
| LIN/SLIN/ELIN UID/Serial No.                                                                                                    | MILSTRIP                                                                                                    |                                 |                                                           |                            |  |
| ROR: Quantity Shipped was not prov<br>ROR: For Line Item '0001'. Number of<br>ROR: This line item contains errors in<br>ARNING: Please enter the Quantity S                                                                                                    | ided in Line Item '0001'. Quantity Shipped is a mandatory field.<br>of Items Repaired is mandatory.<br>In the following section(s) - MILSTRIP<br>hipped to populate the MILSTRIP Quantity and adjust the Exten | ded Line Item Total.            |                                                           |                            |  |
| ie * = Required Fields when saving lin<br>m No. **                                                                                                    | e item; double ** = Required Fields when saving line item, savin<br>Product/Service ID *                                                                                                    | ig draft document, and tabbing. | Product/Service ID Qualifier *                            |                            |  |
| )1                                                                                                    | 1324123412341                                                                                                    |                                 | FS - NATIONAL STOCK NUMBER                                | Add Additional             |  |
| . Shipped *                                                                                                    | Unit of Measure *                                                                                                    | No. of Items Repaired *         | Unit Price (\$)                                           | Amount (\$)                |  |
|                                                                                                    | 03-SECONDS                                                                                                    | 1                               | 12.0                                                      | 12.00                      |  |
|                                                                                                    | SDN                                                                                                    |                                 | ACRN                                                      | Project Code               |  |
|                                                                                                    |                                                                                                    |                                 | AA                                                        |                            |  |
| tiple Box Pack Indicator                                                                                                    | PR Number                                                                                                    | GFE?                            | Advice Code                                               |                            |  |
| •                                                                                                    | K1234567890123                                                                                                    | N 🕶                             | · ·                                                       |                            |  |
| ecial Package Markings / Spec                                                                                                    | ial Handling Requirements                                                                                                    |                                 |                                                           |                            |  |
| uiky Article<br>anrkar Adjustment - 20 Foot Contains<br>sunkar Adjustment - 40 Foot Contains<br>Onductivity/Anti-static Additive<br>Jocumentation - Special<br>Jectronic Equipment Transfer<br>indoresed as Hazardous Material<br>invironmental Control Limits<br>Excessive Dimensions<br>Excessive Weight |                                                                                                    | *                               | The Vendor enters the Line Item Info<br>Receiving Report. | rmation for the Reparables |  |

The Vendor enters the Line Item Information for the Reparables Receiving Report.

Please see Receiving Report document within the WAWF WBT for additional information regarding FMS Case Identifier.

nn 72

| WAWF                                                                                                    | User : Kaylor kh |
|----------------------------------------------------------------------------------------------------|------------------|
| User Vendor Documentation Lookup Exit                                                                                                    |                  |
| Vendor - Reparables Receiving Report                                                                                                    |                  |
| Build Y Salament -: 20 FOR Container       Build Y Salament -: 20 FOR Container       Build Y Salament -: 20 FOR Container       Build Y Salament -: 20 FOR Container       Conductivity/vit-state Addres       Build Y Salament -: 20 FOR Container       Build Y Salament -: 20 FOR Container       Build Y Salament -: 2 |                  |
|                                                                                                    |                  |
| Type Designation Method (required when Type Designation Value is entered)                                                                                                    |                  |
|                                                                                                    |                  |
| Type Designation value (required view) Type Designation mentor is entered)                                                                                                    |                  |
| Description*                                                                                                    |                  |
| one<br>The Vendor enters a des                                                                                                    | cription.        |
|                                                                                                    |                  |

The Vendor enters a description.

Click the UID tab to continue.

Scene 23

| CLURSLINUTERI ACENTI UDSerial No. MILSTRP<br>Espand All Collapse All<br>UID<br>UID Number Actions<br>Add UID              | The UID page is displayed.<br>For additional information regardin<br>please refer to the UID Demonstrat<br>the "Other" section of the WAWF V<br>The Vendor can navigate to the MI<br>page by clicking the MILSTRIP tab | g UID data,<br>tion within<br>W B T.<br>ILS TR IP<br>5. |  |
|----------------------------------------------------------------------------------------------------|----------------------------------------------------------------------------------------------------|---------------------------------------------------------|--|
| Item Serial Number (only for non-Ull items) Item Serial Number UPON COMPLETION OF WORK IN THIS AREA. CLICK ON ANOTHER TAB | Supply Condition Code                                                                                                    | RCDN Actions<br>Save                                    |  |

The UID page is displayed.

For additional information regarding UID data, please refer to the UID Demonstration within the "Other" section of the WAWF WBT.

The Vendor can navigate to the MILSTRIP page by clicking the MILSTRIP tab.

### Scene 24 User : Kaylor kh\_wawf\_vend WAW /endor - Reparables Receiving Report CLIN/SLIN/ELIN UID/Serial No. MILSTRIP MIL STRIP No. MIL STRIP Qty The MILSTRIP page is displayed. The Vendor enters MILSTRIP Information and clicks the IS AREA, CLICK ON ANOTHER TAB FOR FURTHER ACTION Save link The total quantities entered in the MILSTRIP Quantity field must be equal to the "Quantity Shipped" field on the Line Item Details page. This may require entering the word "NONE" in a MILSTRIP field with a balancing quantity. When complete, click the CLIN/SLIN/ELIN tab. Save Draft Document Help

The MILSTRIP page is displayed.

The Vendor enters MILSTRIP Information and clicks the Save link.

The total quantities entered in the MILSTRIP Quantity field must be equal to the "Quantity Shipped" field on the Line Item Details page. This may require entering the word "NONE" in a MILSTRIP field with a balancing quantity.

Security & Privacy Accessibility Vendor Customer Support Government Customer Support FAQ

When complete, click the CLIN/SLIN/ELIN tab.

### Scene 25

| endor - Reparables Receiving                                                                                                    | Report                                                                                     |                            |                                                                       |                          |       |
|----------------------------------------------------------------------------------------------------|--------------------------------------------------------------------------------------------|----------------------------|-----------------------------------------------------------------------|--------------------------|-------|
| CLIN/SLIN/ELIN UID/Serial No.                                                                                                    | MILSTRIP                                                                                   |                            |                                                                       |                          |       |
|                                                                                                    |                                                                                            |                            |                                                                       |                          |       |
| ngle * = Required Fields when saving line<br>tem No. **                                                                                                    | item; double ** = Required Fields when saving line item, saving di<br>Product/Service ID * | aft document, and tabbing. | Product/Service ID Qualifier *                                        |                          |       |
| 0001                                                                                                    | 1324123412341                                                                              |                            | FS - NATIONAL STOCK NUMBER                                            | Add Additional           |       |
| Qty. Shipped *                                                                                                    | Unit of Measure *                                                                          | No. of Items Repaired *    | Unit Price (\$)                                                       | Amount (\$)              |       |
| 2                                                                                                    | 03-SECONDS                                                                                 | 1                          | 12.0                                                                  |                          | 24.00 |
| AAI                                                                                                    | SDN                                                                                        |                            | ACRN                                                                  | Project Code             |       |
|                                                                                                    |                                                                                            |                            | AA                                                                    |                          |       |
| Multiple Box Pack Indicator                                                                                                    | PR Number                                                                                  | GFE?                       | Advice Code                                                           |                          |       |
| Nv                                                                                                    | K1234567890123                                                                             | N 🕶                        | ~ ~                                                                   |                          |       |
| Special Package Markings / Specia                                                                                                    | al Handling Requirements                                                                   |                            |                                                                       |                          |       |
| Burky Article<br>Burker Adjustment - 20 Foot Container<br>Burker Adjustment - 40 Foot Container<br>Conductivity/Anti-static Additive<br>Documentation - Special<br>Electronic Equipment Transfer<br>Endorsed as Hazardous Material<br>Environmental Control Limits<br>Excessive Dimensions<br>Excessive Weight |                                                                                            | ×                          | When the required information for<br>Item has been entered, the Vendo | the Line<br>prolicks the |       |
| Other Special Package Markings /                                                                                                    | Special Handling Requirements                                                              |                            | Save CLIN/SLIN/ELIN button at the screen.                             | ne bottom of             |       |

When the required information for the Line Item has been entered, the Vendor clicks the Save CLIN/SLIN/ELIN button at the bottom of the screen.

| WAWF                                                                                                    |                                                                                                    |                   |                                  |                       |                 |                        |                                         |                                    |                         |                                              |                                                                                                    |  |
|----------------------------------------------------------------------------------------------------|----------------------------------------------------------------------------------------------------|-------------------|----------------------------------|-----------------------|-----------------|------------------------|-----------------------------------------|------------------------------------|-------------------------|----------------------------------------------|----------------------------------------------------------------------------------------------------|--|
| User Vendor                                                                                                    | Documentation Lookup                                                                                                    | Exit              |                                  |                       |                 |                        |                                         |                                    |                         |                                              |                                                                                                    |  |
| Vendor - Re                                                                                                    | parables Receiving Rep                                                                                                    | ort               |                                  |                       |                 |                        |                                         |                                    |                         |                                              |                                                                                                    |  |
| Contract >> Pa                                                                                                    | y DoDAAC >> Document >> R                                                                                                    | outing >> Data C  | apture                           |                       |                 |                        |                                         |                                    |                         |                                              |                                                                                                    |  |
| Header                                                                                                    | Addresses Mark For C                                                                                                    | omments Linc      | e Item Pack                      | Attachments Preview D | locument        |                        |                                         |                                    |                         |                                              |                                                                                                    |  |
| Special Pack                                                                                                    | age Markings / Special Handl                                                                                                    | ing Requirement   | ts                               |                       |                 |                        |                                         |                                    |                         |                                              |                                                                                                    |  |
| Bully Artcle<br>Bunker Adjustn<br>Bunker Adjustn<br>Bunker Adjustn<br>Bunker Adjustn<br>Documentation<br>Electronic Equi<br>Environmental<br>Excessive Wei<br>Other Specia<br>Other Specia<br>An approved i | med - 26 Foot Container<br>med - 40 Foot Container<br>H-14acAddtive<br>- 5 opcod<br>Market<br>Sacridos Material<br>Control Limits<br>ensions<br>de la Control Limits<br>ensions<br>ansfer document was not found<br>ansfer document was not found | For the entered C | rements<br>Fortract Information. |                       |                 | When<br>Item h<br>Save | the require<br>as been en<br>CLIN/SLIN/ | d inform a<br>tered,th<br>ELIN but | ation<br>e Ve<br>tton a | for the Line<br>ndor clicks<br>at the bottor | the<br>n of                                                                                                    |  |
| Line item De                                                                                                    | etalls                                                                                                    |                   |                                  |                       |                 |                        |                                         |                                    |                         |                                              |                                                                                                    |  |
| item No.                                                                                                    | Produce Service ID                                                                                                    | qualifier         | uty. snipped                     | No. or items Repaired | Unit or Measure | Uomi Code              | Unit Price (S)                          | Amount (S)                         | UID                     | item serial No.                              | Actions                                                                                                    |  |
| 0001                                                                                                    | 1324123412341                                                                                                    | FS                | 1                                | 1                     | Seconds         | 03                     | 12.0                                    | 12.00                              | N                       | N                                            | Edit Delete                                                                                                    |  |
| 0002                                                                                                    | 1234                                                                                                    | UX.               | 1                                | 1                     | 900             | JA                     | 1.0                                     | 1.00                               | N                       | N                                            | Cuit Delete                                                                                                    |  |
|                                                                                                    |                                                                                                    |                   |                                  |                       |                 |                        |                                         |                                    |                         |                                              | Phone in the second second sec |  |

When the required information for the Line Item has been entered, the Vendor clicks the Save CLIN/SLIN/ELIN button at the bottom of the screen.

The Vendor can navigate to the Pack page by clicking the Pack tab.

### Scene 27

| WAWF                                                          |                                                       | User : Kaylor kh_wawf_ven<br>Printer Frie |
|---------------------------------------------------------------|-------------------------------------------------------|-------------------------------------------|
| User Vendor Documentation Lookup Exit                         |                                                       |                                           |
| Vendor - Reparables Receiving Report                          |                                                       |                                           |
| Contract >> Pay DoDAAC >> Document >> Routing >> Data Capture |                                                       |                                           |
| Header Addresses Mark For Comments Line Item Pack             | Attachments Preview Document                          |                                           |
| Pack Later                                                    |                                                       |                                           |
|                                                               |                                                       |                                           |
|                                                               |                                                       |                                           |
|                                                               | The Pack Page is displayed.                           |                                           |
|                                                               |                                                       |                                           |
|                                                               | The Vendor has the option of "packing later" which is |                                           |
|                                                               | submitting the document and returning later to create |                                           |
|                                                               | the Packaging information.                            |                                           |
|                                                               |                                                       |                                           |
|                                                               | When the Vendor selects the Pack Later checkbox,      |                                           |
|                                                               | the "Add" link disappears from the page.              |                                           |
|                                                               |                                                       |                                           |
|                                                               |                                                       |                                           |
|                                                               |                                                       |                                           |
|                                                               |                                                       |                                           |
|                                                               |                                                       |                                           |
| Submit Save Draft Document Help                               |                                                       |                                           |
|                                                               |                                                       |                                           |

The Pack Page is displayed.

The Vendor has the option of "packing later" which is submitting the document and returning later to create the Packaging information.

When the Vendor selects the Pack Later checkbox, the "Add" link disappears from the page.

For additional information regarding Add Pack data, please refer to Add Pack Demonstration within the "Other" section of the WAWF WBT.

The Vendor Clicks the Attachment tab to continue.

| WAWF                                                                                   |                                                                                 | User : Kaylor kh_wawf_vendo<br>Prizer Fried |
|----------------------------------------------------------------------------------------|---------------------------------------------------------------------------------|---------------------------------------------|
| User Vendor Documentation Lookup Exit                                                  |                                                                                 |                                             |
| Vendor - Receiving Report                                                              |                                                                                 |                                             |
| Contract >> Pay DoDAAC >> Document >> Routing >> Data Capture                          |                                                                                 |                                             |
| Header Addresses Mark For Comments Line Item Pack Atta                                 | achments Preview Document                                                       |                                             |
| WARNING: WAWF is designated for Sensitive Unclassified information O                   | NLY. Do NOT enter classified information in this system.                        |                                             |
| There is an attachment size limit of 6MB, attachments over this size will be rejected. |                                                                                 |                                             |
| Attachment                                                                             |                                                                                 |                                             |
| Choose File No file chosen Uploed                                                      |                                                                                 |                                             |
| Attackment Name                                                                        |                                                                                 |                                             |
| Attachment Name Attachment Type - Actions                                              |                                                                                 |                                             |
|                                                                                        |                                                                                 |                                             |
|                                                                                        |                                                                                 |                                             |
|                                                                                        |                                                                                 |                                             |
|                                                                                        |                                                                                 |                                             |
|                                                                                        |                                                                                 |                                             |
|                                                                                        |                                                                                 |                                             |
|                                                                                        |                                                                                 |                                             |
|                                                                                        |                                                                                 |                                             |
|                                                                                        |                                                                                 |                                             |
|                                                                                        |                                                                                 |                                             |
|                                                                                        |                                                                                 |                                             |
|                                                                                        | The Attachments page is displayed.                                              |                                             |
|                                                                                        | The Vendor clicks the Browse button to locate                                   |                                             |
| Submit Save Draft Document Help                                                        |                                                                                 | l l                                         |
| Social                                                                                 | ity & Brivacy Accessibility Vender Customer Support Covernment Customer Support | EAO                                         |

The Attachments page is displayed.

The Vendor clicks the Browse button to locate the file that is to be attached.

### Scene 29

| entation Lookup Ex<br>Report<br>>> Document >> Routin<br>Mark For Commu<br>c designated for Ser<br>ce limit of GMB, attachme                                                                                                    | iit<br>Ing >> Data Capture<br>Inte Item<br>Insitive Unclass<br>Ints over this size w | Pack<br>ified informat | Attachments              | Preview Document         | 1                          |                          |                          |                          |
|----------------------------------------------------------------------------------------------------|--------------------------------------------------------------------------------------|------------------------|--------------------------|--------------------------|----------------------------|--------------------------|--------------------------|--------------------------|
| Report<br>>> Document >> Routin<br>Mark For Comme<br>designated for Ser<br>ce limit of 6MB, attachme                                                                                                    | ng >> Data Capture<br>ents Line Item<br>Insitive Unclass<br>ints over this size w    | Pack<br>ified informat | Attachments              | Preview Document         | 1                          |                          |                          |                          |
| >> Document >> Routir<br>Mark For Comm<br>a designated for Ser<br>ce limit of 6MB, attachme                                                                                                    | eg >> Data Capture<br>ents Line Item<br>nsitive Unclass<br>nts over this size wi     | Pack<br>ified informat | Attachments              | Preview Document         |                            |                          |                          |                          |
| Mark For Communications Communication Communication Communications of Communication Communication Comm | nts Line Item                                                                        | Pack<br>ified informat | Attachments              | Preview Document         |                            |                          |                          |                          |
| e designated for Ser                                                                                                    | nsitive Unclass                                                                      | ified informat         | ion ONLY. Do NO          |                          |                            |                          |                          |                          |
| ze limit of 6MB, attachme                                                                                                    | nts over this size w                                                                 | II he relected         |                          | OT enter classified i    | nformation in this system. |                          |                          |                          |
| _                                                                                                    | _                                                                                    | n oo rojoctoo.         |                          |                          |                            |                          |                          |                          |
|                                                                                                    |                                                                                      |                        |                          |                          |                            |                          |                          |                          |
| In                                                                                                    | and                                                                                  |                        |                          |                          |                            |                          |                          |                          |
| - Opt                                                                                                    | U au                                                                                 |                        |                          |                          |                            |                          |                          |                          |
| Atta                                                                                                    | chment Type * /                                                                      | ctions                 |                          |                          |                            |                          |                          |                          |
|                                                                                                    |                                                                                      |                        |                          |                          |                            |                          |                          |                          |
|                                                                                                    |                                                                                      |                        |                          |                          |                            |                          |                          |                          |
|                                                                                                    |                                                                                      |                        |                          |                          |                            |                          |                          |                          |
|                                                                                                    |                                                                                      |                        |                          |                          |                            |                          |                          |                          |
|                                                                                                    |                                                                                      |                        |                          |                          |                            |                          |                          |                          |
|                                                                                                    |                                                                                      |                        |                          |                          |                            |                          |                          |                          |
|                                                                                                    |                                                                                      |                        |                          |                          |                            |                          |                          |                          |
|                                                                                                    |                                                                                      |                        |                          |                          |                            |                          |                          |                          |
|                                                                                                    |                                                                                      |                        |                          |                          |                            |                          |                          |                          |
|                                                                                                    |                                                                                      |                        |                          |                          |                            |                          |                          |                          |
|                                                                                                    |                                                                                      |                        |                          |                          |                            |                          |                          |                          |
|                                                                                                    |                                                                                      |                        |                          |                          |                            |                          |                          |                          |
|                                                                                                    |                                                                                      |                        |                          |                          |                            |                          |                          |                          |
|                                                                                                    |                                                                                      |                        |                          |                          |                            |                          |                          |                          |
|                                                                                                    |                                                                                      |                        |                          |                          |                            |                          |                          |                          |
|                                                                                                    |                                                                                      |                        |                          |                          |                            |                          |                          |                          |
|                                                                                                    |                                                                                      |                        |                          |                          |                            |                          |                          |                          |
|                                                                                                    |                                                                                      |                        |                          |                          |                            |                          |                          |                          |
|                                                                                                    |                                                                                      |                        |                          |                          |                            |                          |                          |                          |
|                                                                                                    |                                                                                      |                        | The                      | Vendor clic              | ks the Upload bu           | tton to attach           |                          |                          |
|                                                                                                    |                                                                                      |                        |                          |                          |                            |                          |                          |                          |
|                                                                                                    |                                                                                      |                        |                          |                          |                            |                          |                          |                          |
|                                                                                                    | Atta                                                                                 | Attachment Type* /     | Attachment Type* Actions | Attachment Type* Actions | Attachmant Type* Actions   | Attachment Type* Actions | Attachment Type* Actions | Attachment Type* Actions |

The Vendor clicks the Upload button to attach the selected document.

|                                                                                       |                                                                 | User : Kaylor kn_wa |
|---------------------------------------------------------------------------------------|-----------------------------------------------------------------|---------------------|
| User Vendor Documentation Lookup Exit                                                 |                                                                 |                     |
| /endor - Receiving Report                                                             |                                                                 |                     |
| Contract >> Pay DoDAAC >> Document >> Routing >> Data Capture                         |                                                                 |                     |
| Header Addresses Mark For Comments Line Item Pack                                     | Attachments Preview Document                                    |                     |
| WARNING: WAWF is designated for Sensitive Unclassified infor                          | ation ONLY. Do NOT enter classified information in this system. |                     |
| There is an attachment size limit of 6MB, attachments over this size will be rejected |                                                                 |                     |
| Attachment                                                                            |                                                                 |                     |
| Chanse File No file chosen Unlow!                                                     |                                                                 |                     |
|                                                                                       |                                                                 |                     |
| Attachment Name                                                                       | Attachment Type * Actions                                       |                     |
| test.bd                                                                               | View Attachment Dele                                            | ite Attachment      |
|                                                                                       | -                                                               |                     |
|                                                                                       |                                                                 |                     |
|                                                                                       |                                                                 |                     |
|                                                                                       |                                                                 |                     |
|                                                                                       |                                                                 |                     |
|                                                                                       | The attachment is now saved on                                  | the document.       |
|                                                                                       |                                                                 |                     |
|                                                                                       |                                                                 |                     |
|                                                                                       | Note: Attack mark Turn in service                               |                     |
|                                                                                       | Note: Attachment Type is require                                | t d .               |
|                                                                                       | Note: Attachment Type is require                                | id.                 |
|                                                                                       | Note: Attachment Type is require                                | rd.                 |
|                                                                                       | Note: Attachment Type is require                                | nd.                 |
|                                                                                       | Note: Attachment Type is require                                | ed.                 |
| Soland Save David Document Help                                                       | Note: Attachment Type is require                                | od.                 |

The attachment is now saved on the document.

Note: Attachment Type is required.

The attachment may be viewed or deleted by clicking the View Attachment or Delete Attachment links.

### Scene 31

| AWF                                             | User : Kaylor Kh, waartu<br>Privat                                                           |
|-------------------------------------------------|----------------------------------------------------------------------------------------------|
| ser Vendor Documentation Lookup                 | Exit                                                                                         |
| endor - Receiving Report                        |                                                                                              |
| ontract >> Pay DoDAAC >> Document >> Rr         | uting >> Data Capture                                                                        |
| Header Addresses Mark For Co                    | mments   Line Rem   Pack Attachments   Preview Document                                      |
| /ARNING: WAWF is designated for                 | Sensitive Unclassified information ONLY. Do NOT enter classified information in this system. |
| nere is an attachment size limit of 6MB, attach | Imments over this size will be rejected.                                                     |
| Attachment                                      |                                                                                              |
| Choose File No file chosen                      | Uplead                                                                                       |
| Attachment Name                                 | Attachment Type * Actions                                                                    |
| test.txt                                        | Invoices View Attachment Delete Attachment                                                   |
|                                                 |                                                                                              |
|                                                 |                                                                                              |
|                                                 |                                                                                              |
|                                                 |                                                                                              |
|                                                 |                                                                                              |
|                                                 |                                                                                              |
|                                                 | The Vendor can click the Preview Document tab to                                             |
|                                                 | The Vendor can click the Preview Document tab to<br>View the entire document.                |
|                                                 | The Vendor can click the Preview Document tab to View the entire document.                   |
|                                                 | The Vendor can click the Preview Document tab to<br>View the entire document.                |
|                                                 | The Vendor can click the Preview Document tab to<br>View the entire document.                |
|                                                 | The Vendor can click the Preview Document tab to<br>View the entire document.                |
|                                                 | The Vendor can click the Preview Document tab to<br>View the entire document.                |
|                                                 | The Vendor can click the Preview Document tab to<br>View the entire document.                |

The Vendor can click the Preview Document tab to View the entire document.

| IAWF                                    |                        |                                       |                                      |                |                             |                       | ser . Rayn  | r kn_wa |
|-----------------------------------------|------------------------|---------------------------------------|--------------------------------------|----------------|-----------------------------|-----------------------|-------------|---------|
| ser Vendor Documentation Lookup         | Exit                   |                                       |                                      |                |                             |                       |             |         |
| endor - Reparables Receiving Rep        | ort                    |                                       |                                      |                |                             |                       |             |         |
| ontract >> Pay DoDAAC >> Document >> F  | outing >> Data Capture |                                       |                                      |                |                             |                       |             |         |
| Header Addresses Mark For C             | omments Line Item      | Pack Attachments                      | Preview Document                     |                |                             |                       |             |         |
| coand All Collapse All                  |                        |                                       |                                      |                |                             |                       |             |         |
|                                         |                        |                                       |                                      |                |                             |                       |             |         |
| Document Information                    |                        |                                       |                                      |                |                             |                       |             |         |
| Contract Number Type                    | Contract Number        | Delivery Order                        | Reference Procurement Identifier     | Effective Date | Inspection Point            | Aco                   | eptance Poi | at      |
| DoD Contract (FAR)                      | N6817119D1000          | W9127821F2012                         | N6817119D1000                        | 2021/03/02     | s                           |                       | s           |         |
|                                         |                        |                                       | Losing Contract Information          |                |                             |                       |             |         |
| Property PCO / Ext.                     | Property               | ACO / Ext.                            | Government Program Manager / Ext.    |                | Government Property Ad      | ministrator / Ext.    |             |         |
| FU4417                                  | FU4                    | 417                                   |                                      |                | FU4417                      |                       |             |         |
| Contractor Program Manager              |                        | T. D D.                               |                                      | - ·            | Contractor Contract Adn     | ninistrator           |             |         |
| CAGE DUNS DUNS + 4                      | UEI Extension          | Ine Preview Doc                       | umentpage is now displayed. In       | e Preview      | DUNS+4                      | UEI<br>CTX IVCRAHMNIA | Exte        | nsion   |
| Chinmont Number                         |                        | Documentpage                          | provides a full representation of th | e document.    | 5                           | G/XJKGD/J IMIN4       | Femile      |         |
| OWE6789                                 |                        |                                       |                                      |                | 30                          | ipplies               | Jervic      |         |
| Submit Transportation Data Later        | Transportation         | The Vendor can                        | scroll the contents of the tab to re | view the       | erial Shipping Container Co | de FOB                | CoC         | ARP     |
|                                         |                        | , , , , , , , , , , , , , , , , , , , |                                      |                |                             | s                     | 0           | 0       |
| Transportation Leg                      |                        | document.                             |                                      |                |                             | Bill of Lading Ty     | De          |         |
|                                         |                        |                                       |                                      |                |                             |                       |             |         |
| Secondary Transportation Track          | ing Number             | If the Vendor not                     | ices an inaccuracy after reviewing   | the invoice    | Tra                         | cking Description     |             |         |
|                                         |                        | information the \                     | /endor may return to the appropr     | iate tab to    |                             |                       |             |         |
|                                         |                        |                                       |                                      |                |                             |                       |             |         |
| Special Package Markings / Special Hand | ing Requirements       | correct the inform                    | nation.                              |                |                             |                       |             |         |
|                                         |                        |                                       |                                      |                |                             |                       |             |         |

The Preview Document page is now displayed. The Preview Document page provides a full representation of the document.

The Vendor can scroll the contents of the tab to review the document.

If the Vendor notices an inaccuracy after reviewing the invoice information, the Vendor may return to the appropriate tab to correct the information.

The "Submit" button is available on every tab.

When the Vendor has finished reviewing the document, the Vendor can submit the document to WAWF by clicking the "Submit" button.

| WAWF                                                     |                                 |                                       |                                         |                                                                                                    |                        |        | User : Kaylor               |
|----------------------------------------------------------|---------------------------------|---------------------------------------|-----------------------------------------|----------------------------------------------------------------------------------------------------|------------------------|--------|-----------------------------|
| User Vendor Documentation Lookup                         | Exit                            |                                       |                                         |                                                                                                    |                        |        |                             |
| Vendor - Reparables Receiving Repo                       | art                             |                                       |                                         |                                                                                                    |                        |        |                             |
| Contract >> Pay DoDAAC >> Document >> Ro                 | uting >> Data Capture           |                                       |                                         |                                                                                                    |                        |        |                             |
| Header Addresses Mark For Cor<br>View vandation warnings | mments Line Item                | Pack Attachments                      | Preview Document                        |                                                                                                    |                        |        | If the vendor has failed to |
| WARNING: The data in this document was populated         | d based upon CLIN level contrar | act data within the EDA system. Pleas | te ensure that you have up              | fated all applicable data to reflect desired values for this subm                                         | nission.               | 5      | click on the FMS indicate   |
| ingle * = Required Fields on Submit; double ** = Requ    | ired Fields on Submit, saving d | draft docum                           |                                         |                                                                                                    | -                      |        | when creating the           |
| Contract Number                                          | Delivery Ord                    | rder                                  | FINS VAL                                | IDATION WARNING MESSAGES                                                                                  |                        | ection | document, the vendor w      |
| Contract Number Type                                     | Supplier                        | 2012                                  |                                         |                                                                                                    |                        |        | receive an EMS Validatio    |
| DoD Contract (FAR)                                       | Supplic                         | Based on inform                       | ation entered on your Re<br>document sh | ceiving Report, the following warnings have been genera<br>nould be submitted as an FMS Receiving Report: | ited and indicate this |        |                             |
| Shipment Number **                                       |                                 |                                       |                                         |                                                                                                    |                        | ate    | warning when waw F          |
| OWE6789                                                  |                                 | The contract cont                     | ains a PR Number at the                 | document level beginning with B, D, K, I, P, or T which in<br>should be marked as EMS                     | dicates the document   |        | has detected the            |
| Submit Transportation Data Later                         | Transportation                  | n Account                             |                                         | should be marked as I w.s.                                                                                |                        | F      | document should be          |
|                                                          |                                 | The contract con                      | tains a MAPAC in the Ma                 | rk For location code which indicates the document should                                                  | d be marked as FMS.    | 9      | labelled as FMS. The        |
| Special Package Markings / Special Handling              | Requirements                    |                                       |                                         |                                                                                                    |                        |        | vendor must take            |
|                                                          |                                 | The contract con                      | itains a MAPAC in the Sh                | Ip To location code which indicates the document should                                                   | be marked as FMS.      |        | appropriate action to       |
| Transportation Leg                                       |                                 | The contract cont                     | tains a TCN that begins v               | ath B. D. K. I. P. or T which indicates the document shoul                                                | ld be marked as FMS    | of Lad | resolve the warning Scr     |
|                                                          |                                 |                                       |                                         |                                                                                                    |                        |        | down on the Warning.        |
| Secondary Transportation Tracking Number (r              | equired when Secondary T        | Transport The following Line I        | Items on the contract cor               | tain an FMS Case Identifier which indicates the documer                                                   | nt should be marked as | dary   | down on the warning         |
|                                                          |                                 |                                       |                                         | PMS: 0001, 0002.                                                                                          |                        |        | messages to view all        |
| [                                                        |                                 | The following the to                  |                                         |                                                                                                    | *                      |        | warnings and to view all    |
|                                                          |                                 |                                       |                                         |                                                                                                    |                        | urren  | actions available to the    |
| · · · · · · · · · · · · · · · · · · ·                    |                                 |                                       |                                         |                                                                                                    |                        |        | vendor.                     |

If the vendor has failed to click on the FMS indicator when creating the document, the vendor will receive an FMS Validation Warning when WAWF has detected the document should be labelled as FMS. The vendor must take appropriate action to resolve the warning. Scroll down on the Warning messages to view all warnings and to view all actions available to the vendor.

# Scene 33

| WAWF                                                                                           |                                                                                                    |            |         | User : Kaylor kh    | wawf_vendor |
|------------------------------------------------------------------------------------------------|----------------------------------------------------------------------------------------------------|------------|---------|---------------------|-------------|
| User Vendor Documentation Lookup Exit                                                          |                                                                                                    |            |         |                     |             |
| Vendor - Reparables Receiving Report                                                           |                                                                                                    |            |         |                     |             |
| Contract >> Pay DoDAAC >> Document >> Routing >> Data Capture                                  |                                                                                                    |            |         |                     |             |
| Header Addresses Mark For Comments Line Item Pack                                              | Attachments Preview Document                                                                                                    |            |         |                     |             |
| WARNING: The data in this document was populated based upon CLIN level contract data with      | in the EDA system. Please ensure that you have updated all applicable data to reflect desired values for this submission.                            |            |         |                     |             |
| ingle * = Required Fields on Submit; double ** = Required Fields on Submit, saving draft docum |                                                                                                    |            | The V   | endor will have     |             |
| Contract Number Delivery Order                                                                 | The following Line Items on the contract contain a MAPAC in the Ship To location code which indicates the document should<br>be marked as FMS: 0001. | ection Poi | the on  | tion to Select      |             |
| N6817119D1000 W9127821F2012                                                                    |                                                                                                    | S          |         |                     |             |
| Contract Number Type Supplies                                                                  | The following Line Items on the contract contain a TCN which indicates the document should be marked as FMS: 0001.                                   |            | Conve   | ert to FMS. The     |             |
| DoD Contract (FAR) Supplies                                                                    |                                                                                                    |            | Repar   | rables Receiving    |             |
| OWER790                                                                                        | The document contains a MAPAC in the Ship To location code which indicates the document should be marked as FMS.                                     |            | Repor   | rt will convert to  |             |
| Carco da                                                                                       | The following Line Bases contrils a MILCTDID basicales with D. D. K. I. D. or T. which indicates the document should be                              |            | the re- | com m en ded        |             |
| Submit Transportation Data Later Transportation Account                                        | marked as FMS: 0001, 0002.                                                                                                    | FOB        | docum   | ant type (EMS       |             |
|                                                                                                |                                                                                                    | SV         |         | nenttype (nwo       |             |
| Special Package Markings / Special Handling Requirements                                       | The following Line Items contain a PR Number beginning with B, D, K, I, P, or T which indicates the document should be<br>marked as EMS: 0001        |            | кераг   | rables Receiving    |             |
|                                                                                                |                                                                                                    |            | Repor   | rt).                |             |
| Transportation Leg                                                                             |                                                                                                    | of Lading  |         |                     |             |
|                                                                                                | Press 'Submit' to submit the Receiving Report, 'Convert to FMS' to return to the Routing page to create an FMS Receiving                             |            | Select  | ting Cancel will    |             |
| Secondary Transportation Tracking Number (required when Secondary Transport                    | Report or Cancel to return to the neader tab.                                                                                                    | idary Tran | roturn  | the Vendor to       |             |
|                                                                                                | Submit Convert to FMS Cancel                                                                                                    |            |         |                     |             |
|                                                                                                |                                                                                                    |            | the do  | ocument on the      |             |
|                                                                                                |                                                                                                    | urrency C  | ode     | Document Total (\$) |             |
| 1                                                                                              |                                                                                                    |            |         | ** **               |             |
|                                                                                                |                                                                                                    |            |         |                     |             |
| Source Content Document Previous Help                                                          |                                                                                                    |            |         |                     |             |

The Vendor will have the option to Select Convert to FMS. The Reparables Receiving Report will convert to the recommended document type (FMS Reparables Receiving Report).

Selecting Cancel will return the Vendor to the document on the last tab the Vendor was on.

Clicking Submit will take the Vendor to a secondary WAWF Validation Warning window, displaying all Validation Warnings.

The Vendor clicks Convert to FMS.

### Scene 35

| NAWF                        |                       |                                  |                  |                        |             |                      |                  |                  | Use                  | r : Kaylor kh_wawf |
|-----------------------------|-----------------------|----------------------------------|------------------|------------------------|-------------|----------------------|------------------|------------------|----------------------|--------------------|
| Iser Vendor Documer         | ntation Lookup Exit   |                                  |                  |                        |             |                      |                  |                  |                      |                    |
| /endor - Reparables I       | Receiving Report (FMS | 3)                               |                  |                        |             |                      |                  |                  |                      |                    |
| ontract >> Pay DoDAAC >     | > Document >> Routing |                                  |                  |                        |             |                      |                  |                  |                      |                    |
| Contract Number             | Delivery Order        | Reference Procurement Identifier | CAGE Code        | DUNS                   | DUNS+4      | UEI                  | Extension        | Inspection Point | Acceptance Point     | Pay DoDAAC         |
| 6817119D1000                | W9127821F2012         | N6817119D1000                    | 36126            | 251955126              |             | G7XJKGBAHMN4         |                  | S                | s                    | SL4701             |
| = Required Fields, Date = 1 | (YYYY/MM/DD           |                                  |                  |                        |             |                      |                  |                  |                      |                    |
| ffective Date               | -                     | Issue By DoDAAC                  | Admin            | DoDAAC *               |             | Inspect By DoD/      | AC * / Extension | Mark             | For Code / Extension |                    |
| 021/03/02                   |                       |                                  | N6817            | D. D. D. D. 445 (5.1.) |             | 100012A              |                  |                  |                      |                    |
| nip to Code * / Extensio    | on                    | Ship From Code / Extension       | Accep            | t by DODAAC / Exter    | ision       |                      |                  |                  |                      |                    |
|                             |                       |                                  | т                | ne Routing             | Page i      | s displayed.         |                  |                  |                      |                    |
|                             |                       |                                  | A                | n in form ati          | ional me    | ssage will ap        | pear.            |                  |                      |                    |
|                             |                       |                                  | С                | lick the Ne            | xt butto    | n to continue        |                  |                  |                      |                    |
| Next Previous Reset         | Help                  |                                  |                  |                        |             |                      |                  |                  |                      |                    |
|                             |                       | Security & Priva                 | cy Accessibility | Vendor Custome         | r Support G | overnment Customer S | Support FAQ      |                  |                      |                    |

The Routing Page is displayed.

An informational message will appear.

Click the Next button to continue.

| User Vendor Documentation Lookut                  | p Exit                                                                   |                                                                |                                                         |                         |                      |
|---------------------------------------------------|--------------------------------------------------------------------------|----------------------------------------------------------------|---------------------------------------------------------|-------------------------|----------------------|
| Vendor - Reparables Receiving Re                  | port (FMS)                                                               |                                                                |                                                         |                         |                      |
| Contract >> Pay DoDAAC >> Document >>             | Routing >> Data Capture                                                  |                                                                |                                                         |                         |                      |
| Header Addresses Mark For                         | Comments Line Item Pack Attac                                            | thments Preview Document                                       |                                                         |                         |                      |
| WARNING: The data in this document was pop        | pulated based upon CLIN level contract data within the EI                | DA system. Please ensure that you have updated all application | ble data to reflect desired values for this submission. |                         |                      |
| ERROR: This document contains errors in the t     | following Tab(s) - Line Item                                             |                                                                |                                                         |                         |                      |
| single * = Required Fields on Submit; double ** = | Required Fields on Submit, saving draft document, and     Delivery Order | tabbing.<br>Deference Drosurement Identifier                   | Effective Date                                          | Inspection Delet        | Assessance Doint     |
| N6817119D1000                                     | W9127821E2012                                                            | N6817119D1000                                                  | 2021/03/02                                              | S                       | S                    |
| Contract Number Type                              | HOTEFORT EC.                                                             |                                                                | Supplies                                                | CoC                     | ARP                  |
| DoD Contract (FAR)                                |                                                                          |                                                                | Supplies                                                |                         |                      |
| Shipment Number **                                |                                                                          | Shipment Date *                                                | Estimated                                               | Estimated Delivery Date | Final Shipment*      |
| QWE6789                                           |                                                                          | 2023/06                                                        |                                                         |                         | NV                   |
| FMS Case Identifier *                             |                                                                          | The Header Tab is                                              | displayed.                                              |                         |                      |
| GY D 002                                          |                                                                          |                                                                |                                                         |                         |                      |
| Submit Transportation Data Later                  | Transportation Account Code                                              | The vendor must                                                | ensure they enter the co                                | prrect EMS Case         | pping Container Code |
|                                                   |                                                                          |                                                                |                                                         |                         |                      |
| Special Package Markings / Special Ham            | dling Requirements                                                       | Identifier for the ite                                         | em (s) being snipped. C                                 | ontracts may have       |                      |
| obeens , nounde man                               | and redarence                                                            | multiple FMS requ                                              | irements on the same                                    | contract.               |                      |
| Transportation Leg                                |                                                                          | SI                                                             |                                                         |                         |                      |
|                                                   |                                                                          | Click the Line Item                                            | tab to continue.                                        |                         |                      |
| Secondary Transportation Tracking Num             | aber (required when Secondary Transportation Tr                          | acking Type                                                    |                                                         |                         | umber is entered)    |
|                                                   |                                                                          |                                                                |                                                         | ~                       |                      |
|                                                   |                                                                          |                                                                |                                                         |                         |                      |

The Header Tab is displayed.

The vendor must ensure they enter the correct FMS Case Identifier for the item(s) being shipped. Contracts may have multiple FMS requirements on the same contract.

Click the Line Item tab to continue.

### Scene 37

| WAWF                                                                                                    | User : Kaylor kh_wawf_vendor                                                                                    |
|----------------------------------------------------------------------------------------------------|----------------------------------------------------------------------------------------------------|
| User Vendor Documentation Lookup Exit                                                                                                    | Partice Process                                                                                                 |
| Vendor - Reparables Receiving Report (FMS)                                                                                                    |                                                                                                    |
| Contract >> Pay DoDAAC >> Document >> Routing >> Data Capture                                                                                          |                                                                                                    |
| Header Addresses Mark For Comments Line Item Pack Attachments Preview Document                                                                         |                                                                                                    |
| ERROR: The Line Items marked as Invalid contain errors. Please click the Edit action for each Invalid Line Item to view a more detailed error message. | *                                                                                                    |
| At least one Line item is required                                                                                                    |                                                                                                    |
|                                                                                                    |                                                                                                    |
|                                                                                                    |                                                                                                    |
| Special Package Markings / Special Handling Requirements                                                                                               |                                                                                                    |
| Bully Article Bunker Adjustment - 20 Foot Container                                                                                                    |                                                                                                    |
| Bunker Adjustment - 40 Foot Container                                                                                                    |                                                                                                    |
| Documentation - Special                                                                                                    |                                                                                                    |
| Electronic Equipment Transler                                                                                                    |                                                                                                    |
| Environmental Control Limits KK                                                                                                    | e item tab is displayed.                                                                                        |
| Excessive Weight  V A W F                                                                                                    | will display an error                                                                                           |
| Other Special Package Markings / Special Handling Requirements messa of                                                                                | e indicating that Line Items                                                                                    |
|                                                                                                    |                                                                                                    |
| Populate Line Items                                                                                                    |                                                                                                    |
|                                                                                                    |                                                                                                    |
| A Property Transfer document was not found for the entered Contract Information.                                                                       |                                                                                                    |
|                                                                                                    |                                                                                                    |
| An approved GFP Attachment was not found for the entered Contract Information.                                                                         |                                                                                                    |
| Line Item Details                                                                                                    |                                                                                                    |
|                                                                                                    | es las construies las estas las estas las estas las estas de las estas de las estas de las estas de las estas e |
| Submit Save Draft Document Help                                                                                                    |                                                                                                    |
| Security & Privacy Accessibility Vendor Customer Support Governme                                                                                      | Customer Support FAQ                                                                                            |

The Line Item tab is displayed. WAWF will display an error message indicating that Line Items marked as invalid contain errors.

Scroll down to see Line Item Details.

| NAWF                                                                                                    |                                                                                                    |                  |                      |                       |                  |           |                          |                      |                     |                                |                        | User : Ka |
|----------------------------------------------------------------------------------------------------|----------------------------------------------------------------------------------------------------|------------------|----------------------|-----------------------|------------------|-----------|--------------------------|----------------------|---------------------|--------------------------------|------------------------|-----------|
| User <u>V</u> en                                                                                                    | for Documentation Look                                                                                                    | kup Exit         |                      |                       |                  |           |                          |                      |                     |                                |                        |           |
| /endor - I                                                                                                    | Reparables Receiving F                                                                                                    | Report (FMS)     | )                    |                       |                  |           |                          |                      |                     |                                |                        |           |
| Contract >>                                                                                                    | Pay DoDAAC >> Document >                                                                                                    | >> Routing >> D  | lata Capture         |                       |                  |           |                          |                      |                     |                                |                        |           |
| Header                                                                                                    | Addresses Mark For                                                                                                    | Comments         | Line Item Pa         | ck Attachments        | Preview Document | )         |                          |                      |                     |                                |                        |           |
| Special Pa                                                                                                    | ckage Markings / Special Ha                                                                                                    | andling Require  | ements               |                       |                  |           |                          |                      |                     |                                |                        |           |
| Bully Article<br>Bunker Adji<br>Bunker Adji<br>Bunker Adji<br>Bunker Adji<br>Conductivit<br>Documenta<br>Electronic E<br>Endorsed a<br>Environmer<br>Excessive I<br>Other Spe<br>Populate | stment - 20 Foot Container<br>stment - 30 Foot Container<br>loss - Special<br>quipment Transfer<br>Hazardous Material<br>al Contol Limits<br>exight<br>Line Items<br>Transfer document was not fo | icial Handling R | red Contract Informa | tion.                 | ×                |           |                          | The<br>butt<br>lterr | Ven<br>on to<br>Det | dorclicks<br>view and<br>ails. | the Edit<br>Iedit Line | 3         |
| Line Item                                                                                                    | Details                                                                                                    |                  | red Comact months    |                       |                  |           |                          |                      |                     |                                |                        |           |
| Item No.                                                                                                    | Product/Service ID                                                                                                    | Qualifier        | Qty. Shipped         | No. of Items Repaired | Unit of Measure  | UofM Code | Unit Price (Repair) (\$) | Amount (\$)          | UID                 | Item Serial No.                | Actions                |           |
| 0001                                                                                                    | 1324123412341                                                                                                    | FS               | 1                    | 1                     | Seconds          | 03        | 12.0                     | 12.00                | N                   | N                              | Edit Delete            |           |
| 0002                                                                                                    |                                                                                                    |                  |                      |                       | Job              | JA        | 1.0                      | 0.00                 | N                   | N                              | Edit Delete            | Invalid   |
|                                                                                                    |                                                                                                    |                  |                      |                       |                  |           |                          |                      |                     |                                | Add                    |           |
|                                                                                                    |                                                                                                    |                  |                      |                       |                  |           |                          |                      |                     |                                |                        |           |

The Vendor clicks the Edit button to view and edit Line Item Details.

### Scene 39

| AWF                                                                                                    |                                                                                                    |                                                                  |                                       |                       |                       |              | User : Kaylor kh_wawf_ |
|----------------------------------------------------------------------------------------------------|----------------------------------------------------------------------------------------------------|------------------------------------------------------------------|---------------------------------------|-----------------------|-----------------------|--------------|------------------------|
| Iser Vendor Documentation                                                                                                    | Lookup Exit                                                                                                    |                                                                  |                                       |                       |                       |              |                        |
| endor - Reparables Recei                                                                                                    | iving Report (FMS)                                                                                                    |                                                                  |                                       |                       |                       |              |                        |
| CLIN/SLIN/ELIN UID/Serial No                                                                                                    | »                                                                                                    |                                                                  |                                       |                       |                       |              |                        |
| ERROR: Quantity Shipped was not p<br>ERROR: Product/Service ID Qualifie<br>ERROR: For the EBS Pay System, a<br>ERROR: Product/Service ID is a ma<br>ERROR: For Line Item '0002'. Numb                                                                                                    | provided in Line Item '0002'. Quantity Shipped is a mandator<br>or is a mandatory field. It was not provided for Line Item '0002<br>at least one of the following Product/Service ID Qualifiers is r<br>indatory field. It was not provided for Line Item '0002'.<br>Ser of Items Repaired is mandatory. | y field.<br>1.<br>aquired - "FS", 1B", 1M3", 1N4", 'SW", 1UK', 1 | JX', VC, or VP'.                      |                       |                       |              |                        |
| ngle * = Required Fields when saving<br>Item No. **                                                                                                    | g line item; double ** = Required Fields when saving line iter<br>Product/Service ID *                                                                                                    | n, saving draft document, and tabbing.                           | Product/Service ID Qualifier *        |                       |                       | _            |                        |
| 0002                                                                                                    | 1234                                                                                                    |                                                                  | UX - UNIVERSAL PRODUCT NUMBER         | *                     | Add Additional        |              |                        |
| Qty. Shipped *                                                                                                    | Unit of Measure *                                                                                                    | No. of Items Repaired *                                          | Unit Price (Repair) (\$) *            |                       | Amount (\$)           |              |                        |
|                                                                                                    | doL-AL                                                                                                    | 1                                                                | 1.0                                   |                       |                       | 1.00         |                        |
| AAI                                                                                                    | SDN                                                                                                    |                                                                  | ACRN                                  |                       | MILSTRIP Document No. | Project Code |                        |
|                                                                                                    |                                                                                                    |                                                                  | AB                                    |                       |                       |              |                        |
| Aultiple Box Pack Indicator                                                                                                    | PR Number                                                                                                    | GFE?                                                             | Advice Code                           |                       |                       |              |                        |
| N 🕶                                                                                                    |                                                                                                    | N 🕶                                                              | · · · · · · · · · · · · · · · · · · · |                       |                       |              |                        |
| Special Package Markings / Special Package Markings / Special Package Marki | pecial Handling Requirements                                                                                                    |                                                                  |                                       |                       |                       |              |                        |
| Burky Article<br>Burker Adjustment - 20 Foot Conti<br>Burker Adjustment - 40 Foot Conti<br>Conductivity/Anti-static Additive<br>Documentatic Additive<br>Electronic Equipment Transfer<br>Endorsed as Hazardous Material<br>Environmental Control Limits<br>Excessive Dimensions<br>Excessive Weight                                                                                                    | alore > > < < < < <                                                                                                    | *<br>*                                                           |                                       | The Ve<br>will fill i | ndor<br>nand          |              |                        |
| we CLIN/SLIN/ELIN Save Draft D                                                                                                    | Document Previous Help                                                                                                    |                                                                  |                                       |                       |                       |              |                        |
|                                                                                                    |                                                                                                    |                                                                  |                                       |                       |                       |              |                        |

The Vendor will fill in and correct all applicable data.

| VAWF                                                                                                    |                                                                                              | User : Kaylor kh_wawf_ver |
|----------------------------------------------------------------------------------------------------|----------------------------------------------------------------------------------------------|---------------------------|
| Iser Vendor Documentation Lookup Exit                                                                                                    |                                                                                              |                           |
| /endor - Reparables Receiving Report (FMS)                                                                                                    |                                                                                              |                           |
| CLIN/SLIN/ELIN UID/Serial No.                                                                                                    |                                                                                              |                           |
| Divitive Adjustment - 20 Fod Cattatere<br>Documental Adjustment - 16 Fod Cattatere<br>Documental Cattatere - 16 Fod Cattatere<br>Documental Cattatere - 16 Fod Cattatere<br>Experimental Cattatere - 16 Fod Cattatere<br>Experimental Cattatere - 16 Fod C |                                                                                              |                           |
| Other Special Package Markings / Special Handling Requirements                                                                                                    |                                                                                              |                           |
|                                                                                                    |                                                                                              |                           |
| Supply Condition Code                                                                                                    |                                                                                              |                           |
| v                                                                                                    |                                                                                              |                           |
| Type Designation Method (required when Type Designation Value is entered)                                                                                                    |                                                                                              |                           |
| v                                                                                                    |                                                                                              |                           |
| Type Designation Value (required when Type Designation Method is entered)                                                                                                    |                                                                                              |                           |
|                                                                                                    | -                                                                                            |                           |
| Description *                                                                                                    | Description text is required.                                                                |                           |
| Labor for plumbing                                                                                                    | When the required information for the Line Item has been entered, the Vendor clicks the Save |                           |
|                                                                                                    | CLIN/SLIN/ELIN button at the bottom of the                                                   |                           |
|                                                                                                    |                                                                                              |                           |

Description text is required.

When the required information for the Line Item has been entered, the Vendor clicks the Save CLIN/SLIN/ELIN button at the bottom of the screen.

### Scene 41

| Type in consentation       Lockan to fit         Vendor - Reparables Receiving Report (FMS)         Contractive - Ny for Occurrent       Type in the Normal in the Normal in the Norm                                                                                                    | NAWF .                                                                                                    |                                                                                                    |                                                                                       |                                                                   |                            |                                        |          |                                                     |                                       |          |                                      |                                       |
|----------------------------------------------------------------------------------------------------|----------------------------------------------------------------------------------------------------|----------------------------------------------------------------------------------------------------|---------------------------------------------------------------------------------------|-------------------------------------------------------------------|----------------------------|----------------------------------------|----------|-----------------------------------------------------|---------------------------------------|----------|--------------------------------------|---------------------------------------|
| endor - Reparables Receiving Report (FHS)<br>Handar / Afrenza<br>Special Practice: Mark For Construct:<br>Special Practice: Mark For Construct:<br>Special Practice: Mark For Construc                                                                                                    | ser <u>V</u> end                                                                                                    | lor Documentation Looku                                                                                                    | p Exit                                                                                |                                                                   |                            |                                        |          |                                                     |                                       |          |                                      |                                       |
| extends = % by blokAK >> Decimient >> Boufge >> 0 at c putur<br>Special Frickup Mukhige / Special Handling Requirements<br>Buily Afair<br>Buily Afair<br>Bui | endor - F                                                                                                    | Reparables Receiving Re                                                                                                    | eport (FMS)                                                                           |                                                                   |                            |                                        |          |                                                     |                                       |          |                                      |                                       |
| Indef:       Mach for:       Connects       Note:         Special Flockage Murkings / Special Mandling Requirements         Binder Adamset:       Provider Bocument         Documention-Security       Image: Special Flockage Murkings / Special Mandling Requirements         Documention-Security       Image: Special Flockage Murkings / Special Mandling Requirements         Documention-Security       Image: Special Flockage Murkings / Special Handling Requirements         Documention-Security       Image: Special Flockage Murkings / Special Handling Requirements         Documention-Security       Image: Special Flockage Murkings / Special Handling Requirements         Documention-Security       Image: Special Flockage Murkings / Special Handling Requirements         Documention-Security       Image: Special Flockage Murkings / Special Handling Requirements         Documention-Security       Image: Special Flockage Murkings / Special Handling Requirements         Documention-Security       Image: Special Flockage Murkings / Special Handling Requirements         Documention-Security       Image: Special Flockage Murkings / Special Handling Requirements         Documention-Security       Image: Special Flockage Murkings / Special Handling Requirements         Documention-Security       Image: Special Handling Requirements         Documention-Security       Image: Special Handling Requirements         Documenting       Ima                                                                                                    | antract >>                                                                                                    | Pay DoDAAC >> Document >>                                                                                                    | Routing >> Dat                                                                        | a Capture                                                         |                            |                                        |          |                                                     |                                       |          |                                      |                                       |
| Special Package Markings / Special Handling Requirements Dary Andrea Dary Andrea Dary Andr                                                                                                    | Header                                                                                                    | Addresses Mark For                                                                                                    | Comments                                                                              | ine Item Pack                                                     | Attachments Pr             | eview Document                         |          |                                                     |                                       |          |                                      |                                       |
| duity Adds<br>with Adds methods - 30° Foot Cartaner<br>mode Adds for the Adds methods<br>mode Adds for the Adds methods<br>mode adds for the Adds methods<br>mode adds for the Adds for the Adds for the Adds for the Adds for the Adds                                                                                                    | pecial Pa                                                                                                    | ckage Markings / Special Han                                                                                                    | dling Requirem                                                                        | ents                                                              |                            |                                        |          |                                                     |                                       |          |                                      |                                       |
| An ensemble CED Attraction and found for the entered Content Information                                                                                                    | Bulky Article<br>Bunker Adju<br>Bunker Adju<br>Conductivity<br>Documentat<br>Electronic El<br>Endorsed a:<br>Environmen | stment - 20 Foot Container<br>stment - 40 Foot Container<br>(Anti-static Additive<br>ion - Special<br>guipment Transfer<br>Hazardous Material<br>Ial Control Limits            |                                                                                       |                                                                   |                            | *                                      |          |                                                     |                                       |          |                                      |                                       |
|                                                                                                    | An approve                                                                                                    | mensions<br>lial Package Markings / Speci<br>Line Items<br>Transfer document was not fou<br>d GFP Attachment was not fou                                                       | al Handling Rec                                                                       | d Contract Information.                                           |                            | Ÿ                                      | Click th | e Preview Docu                                      | m ent tab                             | to c     | ontinue.                             |                                       |
| ine Item Details                                                                                                    | Excessive U<br>Excessive V<br>Other Speci<br>opulate I<br>A Property '<br>An approve<br>ine Item                        | mensions<br>lial Package Markings / Speci<br>Line Items<br>Transfer document was not fou<br>d GFP Attachment was not fou<br>Details                                            | al Handling Rec                                                                       | d Contract Information.                                           |                            | ~                                      | Click th | e Preview Docu                                      | m ent tab                             | to c     | ontinue.                             |                                       |
| ne Item Details<br>tem No. Product/Service ID Qualifier Qty. Shipped No. of Items Repaired Unit of Messure UoM/Code Unit Price (Repair) (5) Amount (5) UID Item Serial No. Actions                                                                                                    | Excessive U<br>Excessive V<br>Dther Sper<br>opulate I<br>A Property<br>An approve<br>ine Item<br>tem No.                | Inancons<br>vipt<br>ial Package Markings / Speci<br><u>ine Items</u><br>Transfer document was not four<br>d GFP Attachment was not four<br>Details<br>Product/Service ID       | al Handling Rec                                                                       | d Contract Information.                                           | No. of Items Repaired      | Unit of Measure                        | Click th | e Preview Docu<br>Unit Price (Repair) (5)           | m en ttab<br>Amount(5)                | to c     | on tin u e .<br>Item Serial No.      | Actions                               |
| n <u>e Herm Details</u><br>em No. 9 roduct/Service ID Qualifier Qby, Shipped No. of Items Repaired Unit of Measure UufM Code Unit Price (Repair) (5) Amount (5) UID Item Serial No. Actions<br>011 1224123412341 FS 1                                                                                                    | xcessive U<br>xcessive V<br>ther Sper<br>pulate I<br>Property<br>in approve<br>ne Item<br>em No.<br>001                 | Internations<br>iai Package Markings / Speci<br>ine Items<br>Transfer document was not four<br>d GFP Attachment was not four<br>Details<br>Product/Service ID<br>1324123412341 | al Handling Rec                                                                       | d Contract Information. Contract Information Qty. Shipped         | No. of Items Repaired      | Unit of Measure<br>Seconds             | Click th | e Preview Docu<br>Unit Price (Repair) (5)<br>120    | menttab<br>Amount(S)<br>12.00         | UID<br>N | on tin ue.<br>Item Serial No.<br>N   | Actions<br>Edit Delete                |
| Interm Details           Unit of Messure         Unit of Messure         U                                                                                                    | Dther Specifies U<br>Dther Specifies Oppulate I<br>Differ Specifies Oppulate I<br>An approve<br>ne Item No.<br>1001     | Inancons<br>isi Package Markings / Speci<br>Line Items<br>Transfer document was not fou<br>d GFP Attachment was not fou<br>Details<br>Product/Service ID<br>1324123412341      | al Handling Rec<br>ad for the entered<br>and for the entered<br>Qualifier<br>FS<br>UX | d Contract Information.  Contract Information  Qty. Shipped  1  1 | No. of Items Repaired<br>1 | ♥<br>Unit of Measure<br>Seconds<br>Job | Click th | e Preview Docu<br>UnitPrice(Repair)(5)<br>120<br>10 | menttab<br>Amount(5)<br>12.00<br>1.00 | UID<br>N | on tin u e .<br>Item Serial No.<br>N | Actions<br>Edit Delete<br>Edit Delete |

Click the Preview Document tab to continue.

| Vendor - Rep      | arables Receiving Rep       | ort (FMS)              |                |            |              |                                                                                                    |              |          |           |                   |                   |                  |            |       |
|-------------------|-----------------------------|------------------------|----------------|------------|--------------|----------------------------------------------------------------------------------------------------|--------------|----------|-----------|-------------------|-------------------|------------------|------------|-------|
| Contract >> Pay   | DoDAAC >> Document >> R     | outing >> Data Capture | (Deal)         | fitte also | Decide       | Desument                                                                                                    |              |          |           |                   |                   |                  |            |       |
| Freedor A         | addresses Mark For Ci       | omments Enerteni       | Pack           | Attachin   | rievie       | w bocument                                                                                                    |              |          |           |                   |                   |                  |            | -     |
| Expand An Co      | onapse xa                   |                        |                |            |              |                                                                                                    |              |          |           |                   |                   |                  |            |       |
| [-]Document Infor | rmation                     |                        |                |            |              |                                                                                                    |              |          |           |                   |                   |                  |            |       |
| Contract Numb     | er Type                     | Contract Nun           | iber           | Deliv      | ery Order    | Reference Procurement Ide                                                                                      | entifier     | Effectiv | e Date    | Inspect           | ion Point         | Accep            | tance Poin | it    |
| DoD Contract (F   | -AR)                        | N6817119D1             | 000            | W912       | 821F2012     | N6817119D1000                                                                                                  |              | 2021/    | 03/02     |                   | s                 |                  | s          |       |
| Property PCO /    | Ext                         | Prop                   | arty ACO / Ext |            |              | Losing Contract Information                                                                                    |              |          |           | Government Pr     | onorty Administr  | ator / Ext       |            |       |
| FU4417            | LAL.                        | 1100                   | U4417          |            |              | Covernment Program Menager / Ext                                                                               |              |          |           | Government (      | FU4417            | ator / Ext.      |            |       |
| Contractor Pro    | gram Manager                |                        |                |            | Co           | ntractor Property Manager                                                                                      |              |          |           | Contractor Co     | ntract Administra | tor              |            |       |
| CAGE              | DUNS DUNS + 4               | UEI Extensio           | n CAGE         |            |              | 11NE - 4 11E1                                                                                                  | Estansian    | CACE     | DUNS      | DUNS + 4          |                   | UEI              | Exte       | insio |
|                   |                             |                        | 36126          | 25         | Th - 10      | the second second second second second second second second second second second second second second second s |              |          | 251955126 |                   | G7XJK             | GBAHMN4          |            |       |
| Shipment Num      | ber                         |                        | Shipment Da    | ate        | ine su       | omit button is availab                                                                                         | bie on every | y tab.   | ate       |                   | Supplies          |                  | Servic     | e     |
| QWE6789           |                             |                        | 2023/06/01     |            |              |                                                                                                    |              |          |           |                   | ۲                 |                  |            |       |
| FMS Case Iden     | tifier                      |                        |                |            | Whenth       | ne Vendorhas finishe                                                                                           | d reviewing  | the      |           |                   |                   |                  |            |       |
| GY-D-002          |                             |                        |                |            | documo       | nt the Vender can ev                                                                                           | h mit tho    |          |           |                   |                   |                  |            |       |
| Submit Transp     | ortation Data Later         | Transportat            | on Account Cod | le         | u o c u in c |                                                                                                    |              |          | S         | erial Shipping Co | ntainer Code      | FOB              | CoC        | A     |
|                   |                             |                        |                |            | docume       | nt to WAWF by clicki                                                                                           | ng the "Sub  | om it"   |           |                   |                   | S                |            |       |
| Transportation    | Leg                         |                        |                | Star       | button.      |                                                                                                    |              |          | r         |                   | Bi                | I of Lading Type | •          |       |
|                   |                             |                        |                |            |              |                                                                                                    |              |          |           |                   |                   |                  |            |       |
| Secor             | ndary Transportation Tracki | ing Number             |                |            |              |                                                                                                    | таскі        | ing type |           |                   | Tracking I        | Jescription      |            |       |

The "Submit" button is available on every tab.

When the Vendor has finished reviewing the document, the Vendor can submit the document to WAWF by clicking the "Submit" button.

### Scene 43

| User Vender Decumentation Lookun          | Exit.                          | _            |                                                                                                    | _      | _                | _             | _            |      |
|-------------------------------------------|--------------------------------|--------------|----------------------------------------------------------------------------------------------------|--------|------------------|---------------|--------------|------|
| oser genoor bocumentation cookup          | , Exil                         |              |                                                                                                    |        |                  |               |              |      |
| /endor - Reparables Receiving Re          | port (FMS)                     |              |                                                                                                    |        |                  |               |              |      |
| Contract >> Pay DoDAAC >> Document >> 1   | Routing >> Data Capture        |              |                                                                                                    |        |                  |               |              |      |
| Header Addresses Mark For                 | Comments Line Item             | Pack         | Attachments Preview Document                                                                                       |        |                  |               |              |      |
| Some document values differ from those in | EDA. Click on the View Validar | tion Warning | s link to view.                                                                                                    |        |                  |               |              |      |
| View Validation Warnings                  |                                |              |                                                                                                    |        |                  |               |              |      |
| xpand An Conapse An                       |                                |              |                                                                                                    |        |                  |               |              |      |
| ocument Information                       |                                |              | WAWF VALIDATION WARNING MESSAGES                                                                                   |        |                  |               |              |      |
| Intract Number Type                       | Contract Number                | _            |                                                                                                    | Ins    | pection Point    | Accel         | otance Point |      |
| DD Contract (PAR)                         | M0817119D1000                  | _            | The Pay Official on the WAWF document (SL4701) is different than the Pay Official on the contract in EDA (HQ0300). |        | 5                |               | 5            |      |
|                                           | December 1                     | 50 / F-4     |                                                                                                    |        |                  |               |              |      |
| openy PC07 Ext.                           | Property A                     | 7            | An approved GFP Attachment was not found for the losing contract (N6817119D1000).                                  | ernm   |                  |               |              |      |
| ontractor Program Managor                 | 10441                          | -            |                                                                                                    | traci  | WAWFWI           | li displa     | У            |      |
| AGE DUNS DUNS+4                           | UEL Extension                  | CAGE         | Items may be DoD Senally Managed for the losing contract (No61/119D1000).                                          | DUN    | all validatio    | on warn       | ing 🖕        | sion |
|                                           |                                | 36126        | Line Item 0001 was not found on the Josing contractor's Accountable Line Items                                     |        | messades         | The           |              |      |
| nipment Number                            | SI                             | nipment Da   |                                                                                                    |        | Supplies         |               | Service      |      |
| VE6789                                    |                                | 2023/06/01   | Line Item 0002 was not found on the losing contractor's Accountable Line Items.                                    |        |                  |               |              |      |
| MS Case Identifier                        |                                |              |                                                                                                    |        |                  |               |              |      |
| Y-D-002                                   |                                |              |                                                                                                    |        |                  |               |              |      |
| ubmit Transportation Data Later           | Transportation Ac              | count Cod    | If not corrected, this may result in payment delays.                                                               | hippin | g Container Code | FOB           | CoC          | ARP  |
|                                           |                                |              |                                                                                                    |        |                  | S             |              |      |
| ransportation Leg                         |                                |              |                                                                                                    | · ·    | Bil              | of Lading Typ | 8            |      |
|                                           |                                |              |                                                                                                    |        |                  |               |              |      |
| Secondary Transportation Trackin          | g Number                       |              | macking type                                                                                                    |        | Tracking E       | lescription   |              |      |

WAWF will display all validation warning messages. The Vendor scrolls down to see options.

| User Vendor Documentation Look                                        | up Exit                                    |                                                                                                    |                                                 |
|-----------------------------------------------------------------------|--------------------------------------------|----------------------------------------------------------------------------------------------------|-------------------------------------------------|
| Vendor - Reparables Receiving R                                       | eport (FMS)                                |                                                                                                    |                                                 |
| Contract >> Pay DoDAAC >> Document >>                                 | Routing >> Data Capture                    |                                                                                                    |                                                 |
| Header Addresses Mark For                                             | Comments Line Item Pack                    | Attachments Preview Document                                                                                      |                                                 |
| Some document values differ from those in<br>View Validation Warnings | n EDA. Click on the View Validation Warnin | gs link to view.                                                                                                  |                                                 |
| Expand An Conspectan<br>Document Information                          | Contract Number                            | The Pay Official on the WAWF document (SL4701) is different than the Pay Official on the contract in EDA (HQ0300) | A Inspection Point Accountance Point            |
| DoD Contract (FAR)                                                    | N6817119D1000                              | An approved GFP Attachment was not found for the losing contract (N6817119D1000).                                 | S S                                             |
| Property PCO / Ext.<br>504417                                         | Property ACO / Ext.<br>FU4417              | Items may be DoD Serially Managed for the losing contract (N6817119D1000).                                        | ernment Property Administrator / Ext.<br>FU4417 |
| Contractor Program Manager<br>CAGE DUNS DUNS + 4                      | UEI Extension CAGE                         | Line Item 0001 was not found on the losing contractor's Accountable Line Items.                                   | tractor Contract Administrator DU xtension      |
|                                                                       | 36126                                      | Line Item 0002 was not found on the losing contractor's Accountable Line Items.                                   | Click the OK button                             |
| Shipment Number<br>2W/E6789                                           | Shipment D<br>2023/06/0                    |                                                                                                    | to continue                                     |
| MS Case Identifier                                                    |                                            | If not corrected, this may result in payment delays.                                                              | submitting the                                  |
| Submit Transportation Data Later                                      | Transportation Account Co                  | Prase OK to submit the document or Cancel to return                                                               | hipping Container Code FOB CoC ARP              |
| Fransportation Leg                                                    |                                            |                                                                                                    | Bill of Lading Type                             |
| Secondary Transportation Tracki                                       | ing Number                                 | посмыя туре                                                                                                    | Tracking Description                            |

Click the OK button to continue submitting the Reparables Receiving Report document.

### Scene 45

After the Reparables Receiving Report has been submitted, the WAWF system informs the Vendor that the submission was successful.

E-mails, FTP and EDI notifications were sent as applicable.

The Vendor may add more email addresses by clicking the Send Additional Email Notifications link.

End

| This concludes our demonstration. |  |
|-----------------------------------|--|
|                                   |  |
|                                   |  |

This concludes our demonstration.